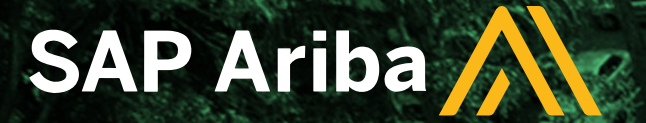

# COMO INSERIR OS DOCUMENTOS DO PROCESSO DE QUALIFICAÇÃO DE FORNECEDORES NO SAP ARIBA?

INSTITUTO BUTANTAN

servico da vida

B Fundação Butantan

• FUNDAÇÃO BUTANTAN •

SÃO PAULO GOVERNO DO ESTADO SÃO PAULO SÃO TODOS

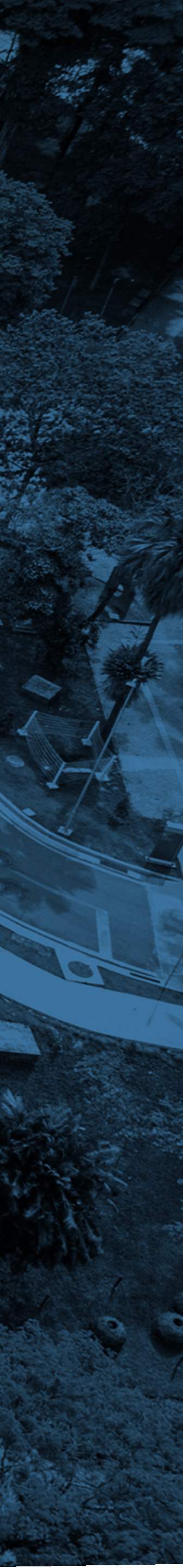

# Início do processo de Qualificação de Fornecedores

#### Primeiramente, você receberá um e-mail sobre o início do processo de Qualificação de Fornecedores:

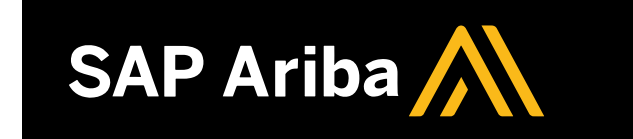

Preencha os questionários relacionados e devolva-os até as datas especificadas. Esses questionários são necessários para concluir o processo Processo Qualificação de Fornecedor. Obrigado por dedicar seu tempo para responder a cada um deles.

#### Visão geral do processo

Processo: Qualificação de Fornecedor Categoria: Calibração Região: Nacional Unidade de negócio: Material: Não aplicável Proprietário do processo: Mensagem:

#### Visão geral do questionário

| Nome                                                               | Atribuído a           | Responder até            |
|--------------------------------------------------------------------|-----------------------|--------------------------|
| Alvará ou Licença de Funcionamento da Prefeitura                   | ROGERIO DA SILVA CRUZ | Abril 2, 2025 à(s) 06:09 |
| Licença de Funcionamento Sanitária                                 | ROGERIO DA SILVA CRUZ | Abril 2, 2025 à(s) 06:09 |
| Autorização de Funcionamento (AFE)                                 | ROGERIO DA SILVA CRUZ | Abril 2, 2025 à(s) 06:10 |
| Autorização Especial (materiais sob o controle da Portaria nº 344) | ROGERIO DA SILVA CRUZ | Abril 2, 2025 à(s) 06:10 |
| Certificado de anotação de responsabilidade técnica (ART)          | ROGERIO DA SILVA CRUZ | Abril 2, 2025 à(s) 06:10 |
| Licença Ambiental                                                  | ROGERIO DA SILVA CRUZ | Abril 2, 2025 à(s) 06:09 |
| Auto de Vistoria do Corpo de Bombeiros (AVCB)                      | ROGERIO DA SILVA CRUZ | Abril 2, 2025 à(s) 06:09 |
| Certificado ISO 9001                                               | ROGERIO DA SILVA CRUZ | Abril 2, 2025 à(s) 06:09 |
| Certificado ISO 9004                                               | ROGERIO DA SILVA CRUZ | Abril 2, 2025 à(s) 06:09 |
| Certificado ISO 14001                                              | ROGERIO DA SILVA CRUZ | Abril 2, 2025 à(s) 06:10 |
| Certificado ISO 19011                                              | ROGERIO DA SILVA CRUZ | Abril 2, 2025 à(s) 06:09 |
| Outro                                                              | ROGERIO DA SILVA CRUZ | Abril 2, 2025 à(s) 06:10 |
| Certificado COBIT                                                  | ROGERIO DA SILVA CRUZ | Abril 2, 2025 à(s) 06:09 |
| Certificado ITIL                                                   | ROGERIO DA SILVA CRUZ | Abril 2, 2025 à(s) 06:09 |
| Certificado BPX                                                    | ROGERIO DA SILVA CRUZ | Abril 2, 2025 à(s) 06:09 |
| Formulário 2                                                       | ROGERIO DA SILVA CRUZ | Abril 2, 2025 à(s) 06:10 |

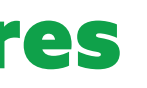

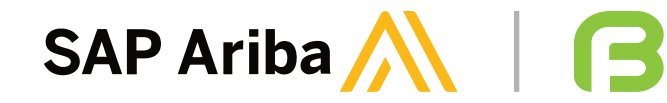

| Só é possível ingressar |
|-------------------------|
| processo de qualificaçã |
| se a empresa já for     |
| registrada na plataform |
| Ariba e ainda ter o     |
| registro aprovado pela  |
| Fundação Butantan.      |

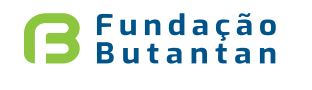

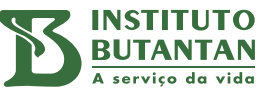

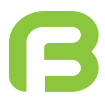

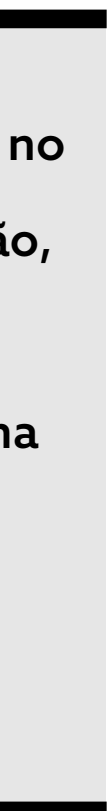

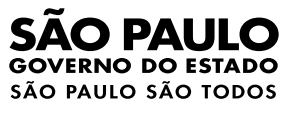

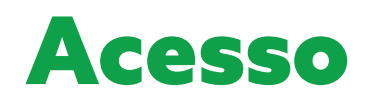

#### Para acessar a plataforma, insira "**usuário**" e "**senha**" já cadastrados para efetuar *login*:

|              |         | Ariba Sourcing × +                                                            |       |
|--------------|---------|-------------------------------------------------------------------------------|-------|
| $\leftarrow$ | С       | https://service.ariba.com/Sourcing.aw/109582003/aw?awh=r&awssk=Dmdx_Vpf&dard= | :1    |
|              |         | Ariba Proposals and Questionnaires 🗸                                          |       |
|              |         |                                                                               |       |
|              |         |                                                                               |       |
|              |         | SAP Ariba                                                                     |       |
|              |         |                                                                               | SAP   |
|              |         | Acesso do fornecedor                                                          | 1.1   |
|              |         |                                                                               | THU . |
|              |         | Nome de usuário                                                               |       |
|              |         | Senha                                                                         |       |
|              |         |                                                                               | Saib  |
|              |         | Acessar<br>Esqueci o nome de usuário ou a senha                               |       |
|              |         |                                                                               |       |
|              |         |                                                                               |       |
|              |         |                                                                               |       |
|              | Nave    | zadores e plug-ins compatíveis                                                |       |
|              | , vuvce |                                                                               |       |

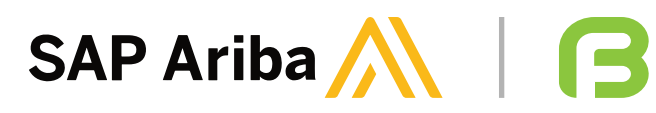

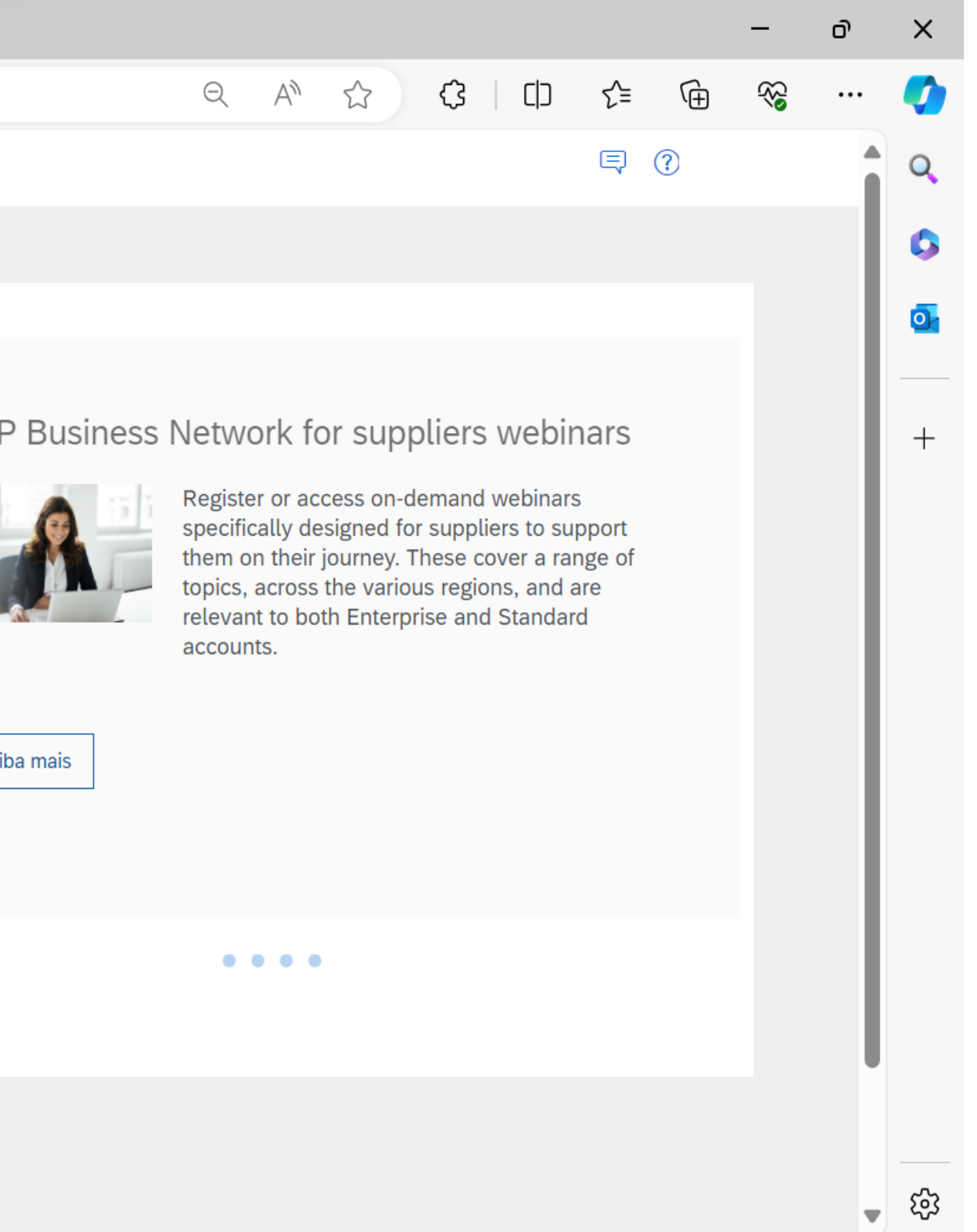

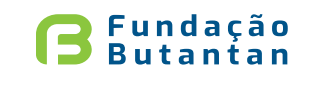

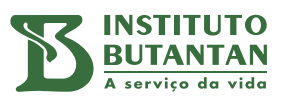

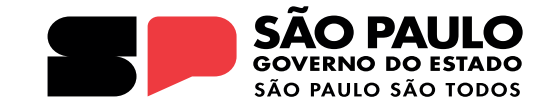

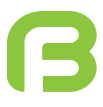

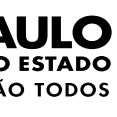

# **Registro do fornecedor**

#### Para verificação do status de registro, acesse o módulo "Ariba Proposals & Questionnaires":

| Painel de instrumentos   SAP Busi × +                                                                                                    |                                                                                                    |
|----------------------------------------------------------------------------------------------------|----------------------------------------------------------------------------------------------------|
| $\leftarrow$ C $\bigcirc$ https://mu.ariba.com/dashboard/h                                                                                           | ome                                                                                                    |
| SAP       Business Network ▼       Conta padrão       Obter conta em         Início       SAP Business Network Discovery       Vorkbench       Catál | npresarial MODO DE TESTE<br>logos ~ Avaliações                                                                                                    |
| Ariba Proposals & Questionnaires<br>Ariba Contract N Ariba Proposals & Questionnaires<br>SAP Business Network                                        | Negócios em poten V No local                                                                                                    |
| Visão geral Introdução 5<br>O<br>Negócios em potencial<br>correspondentes<br>Últimos 90 dias Últimos                                                 | ) O<br>tuado para<br>n potencial<br>90 dias                                                                                                    |
| Meus widgets 📑 Personalizar                                                                                                    |                                                                                                    |
| Perfil da empresa                                                                                                    | Meus negócios em pot                                                                                                    |
| 45%<br>Concluído                                                                                                    | A<br>ta<br>e<br>d<br>d<br>m<br>Você não tem negócios em potencial<br>em aberto correspondentes ao perfil da<br>sua empresa.<br>Pesquisar negócios em potencial |

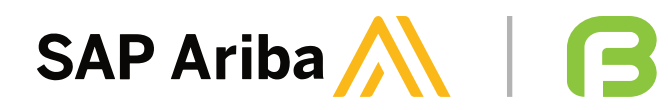

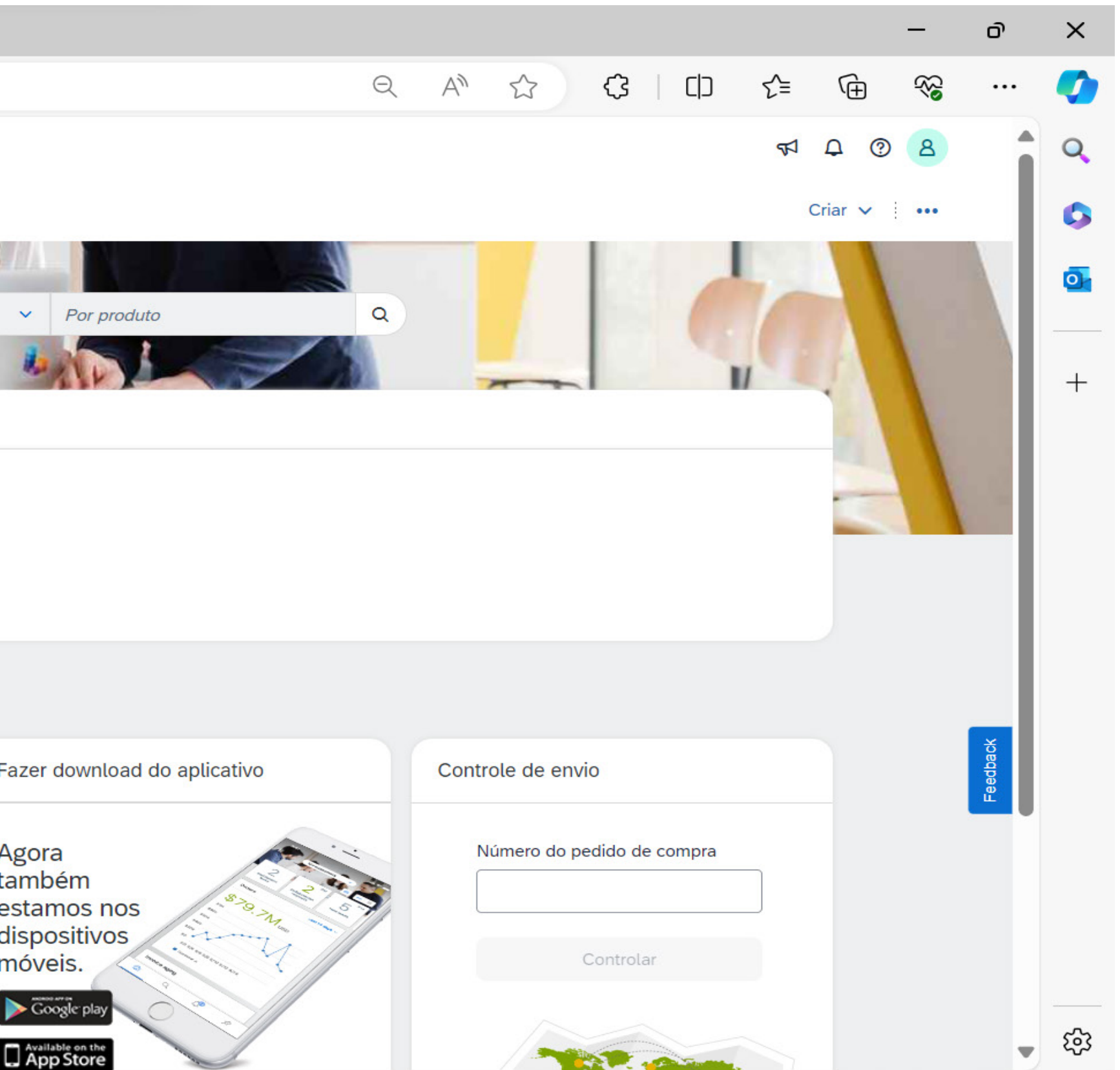

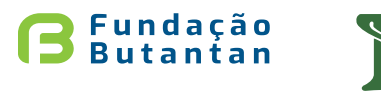

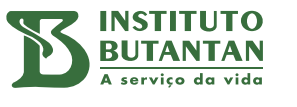

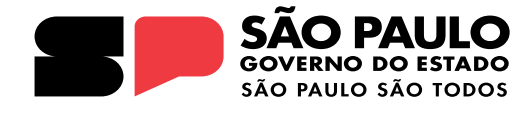

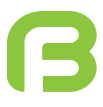

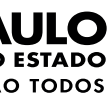

# **Registro do fornecedor**

#### Para verificação do status de registro, verifique no título "Questionários de registro" o status:

| 🐮 🗖 🗅 Ariba Sourcing x +             |                                                                                   |                                                                                     |                                                    |                                  |                         | - Ō   |
|--------------------------------------|-----------------------------------------------------------------------------------|-------------------------------------------------------------------------------------|----------------------------------------------------|----------------------------------|-------------------------|-------|
| ← C                                  | /aw?awh=r&awssk=0OiX1lzL&dard=1                                                   |                                                                                     |                                                    | ⊕ A <sup>N</sup>                 | ☆ ଓ 中 ⊱                 | ₲ % … |
| Ariba Proposals and Questionnaires 👻 | Conta padrão                                                                      | MODO DE TESTE                                                                       |                                                    |                                  |                         | RD    |
| FUNDACAOBUTANTAN-TEST                |                                                                                   |                                                                                     |                                                    |                                  |                         |       |
| Não há anúncios correspondentes.     | Bem-vindo ao site do Ariba Spend Mana<br>é administrado pela Ariba, Inc. com o ol | agement. Este site auxilia na identifica<br>bjetivo de garantir a maior integridade | ção dos melhores fornecedores líder<br>de mercado. | res de mercado em qualidade, ser | viço e custo. Este site |       |
|                                      | Início                                                                            |                                                                                     |                                                    |                                  |                         | Î     |
|                                      | Eventos                                                                           |                                                                                     |                                                    |                                  |                         |       |
|                                      | Título Código                                                                     | Hora de término ↓                                                                   | Tipo de even                                       | to F                             | Participou              |       |
|                                      |                                                                                   |                                                                                     | Não há itens                                       |                                  |                         |       |
|                                      | Questionários de registro                                                         |                                                                                     |                                                    |                                  |                         |       |
|                                      | Título                                                                            |                                                                                     | Código                                             | Hora de término ↓                | Status                  |       |
|                                      | ▼ Status: Aberto (1)                                                              |                                                                                     |                                                    |                                  |                         |       |
|                                      | Questionário de Registro de Fornecedor                                            |                                                                                     | Doc1086350133                                      | 26/4/6107 12:12                  | Registrado              |       |
|                                      | Questionários de qualificação                                                     |                                                                                     |                                                    |                                  |                         |       |
|                                      | Título Código                                                                     | Hora de término \downarrow                                                          | Mercadoria                                         | Regiões                          | Status                  |       |
|                                      |                                                                                   |                                                                                     | Não há itens                                       |                                  |                         |       |
|                                      | Questionários                                                                     |                                                                                     |                                                    |                                  | Π                       | *     |
|                                      | Título                                                                            | Código Hora de térmi                                                                | no 🖡 Mercadoria                                    |                                  | Regiões Status          |       |
|                                      | Certificado ISO 9001                                                              | Doc1064285883 11/5/6107 12                                                          | 34 (sem valor)                                     |                                  | (sem valor) Aprovado    |       |

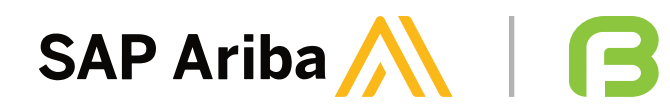

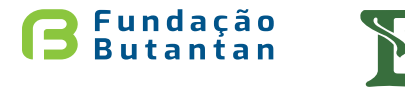

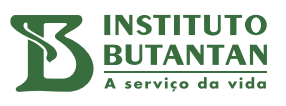

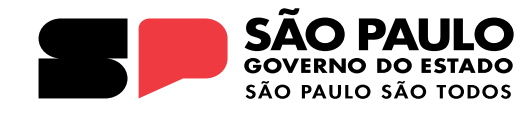

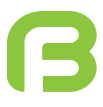

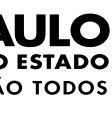

# **Registro do fornecedor**

#### Fluxo de Registro e Qualificação de Fornecedores

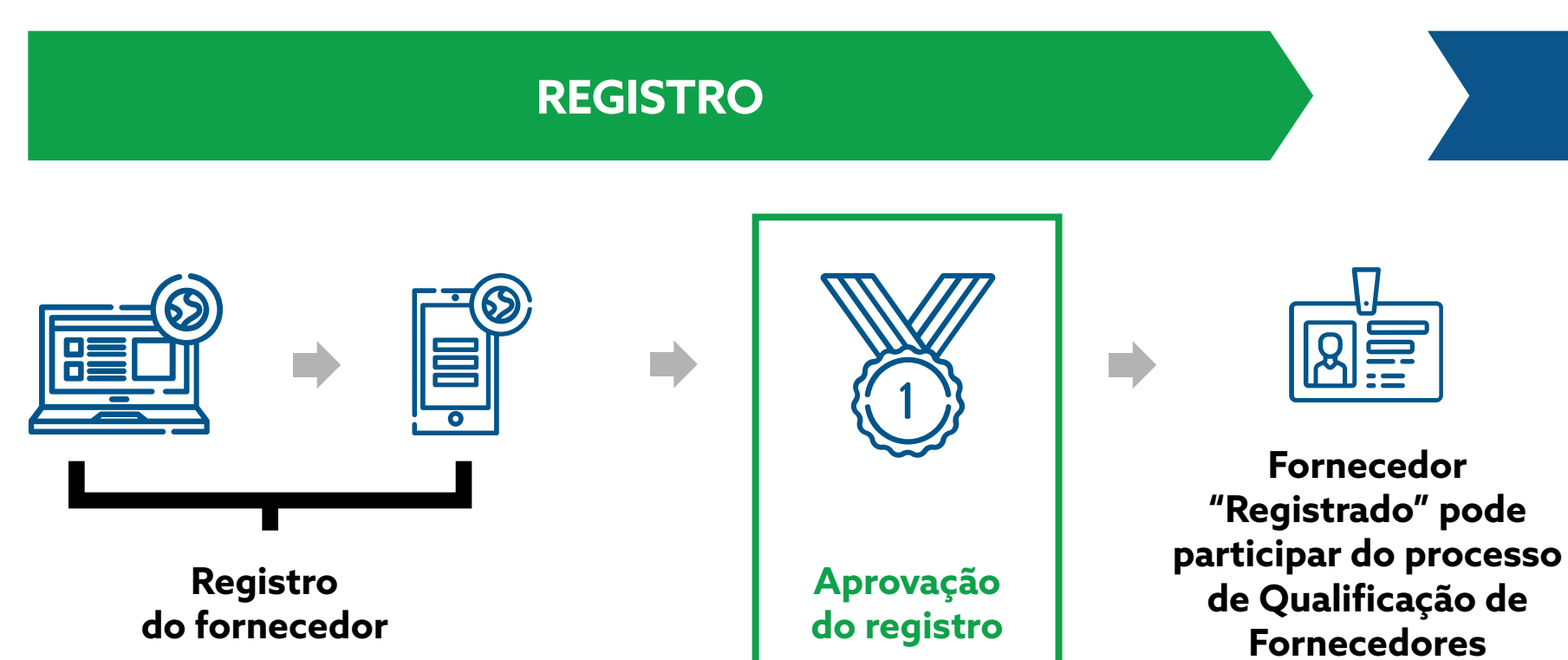

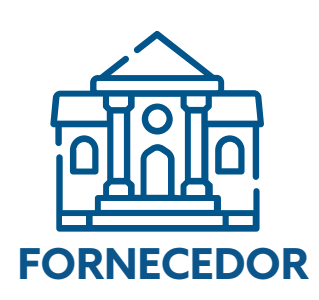

Registre se no Ariba (ou realize o login) e preencha o formulário de registro

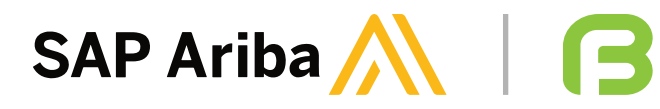

#### QUALIFICAÇÃO DE FORNECEDORES

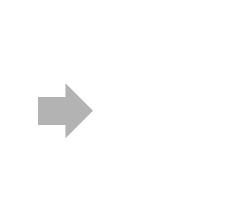

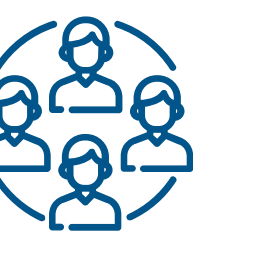

Qualificação do Fornecedor

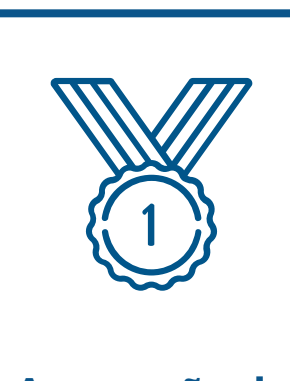

Aprovação da Qualificação de Fornecedores

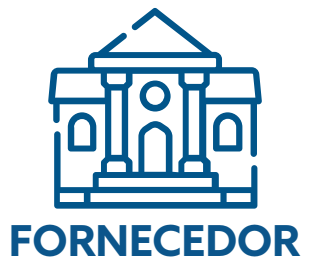

Preenchimento do formulário de qualificação e inclusão dos documentos legais e certificações

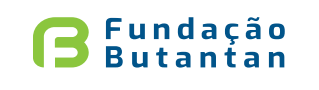

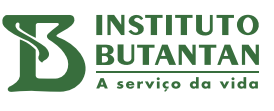

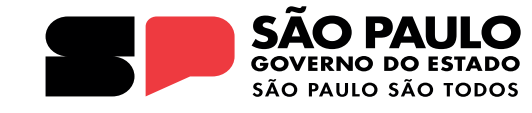

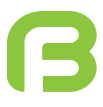

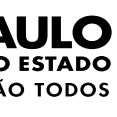

## **SAP ARIBA**

#### Para preenchimento dos documentos de Qualificação de Fornecedores, acesse também a aba "Ariba Proposals & Questionnaires":

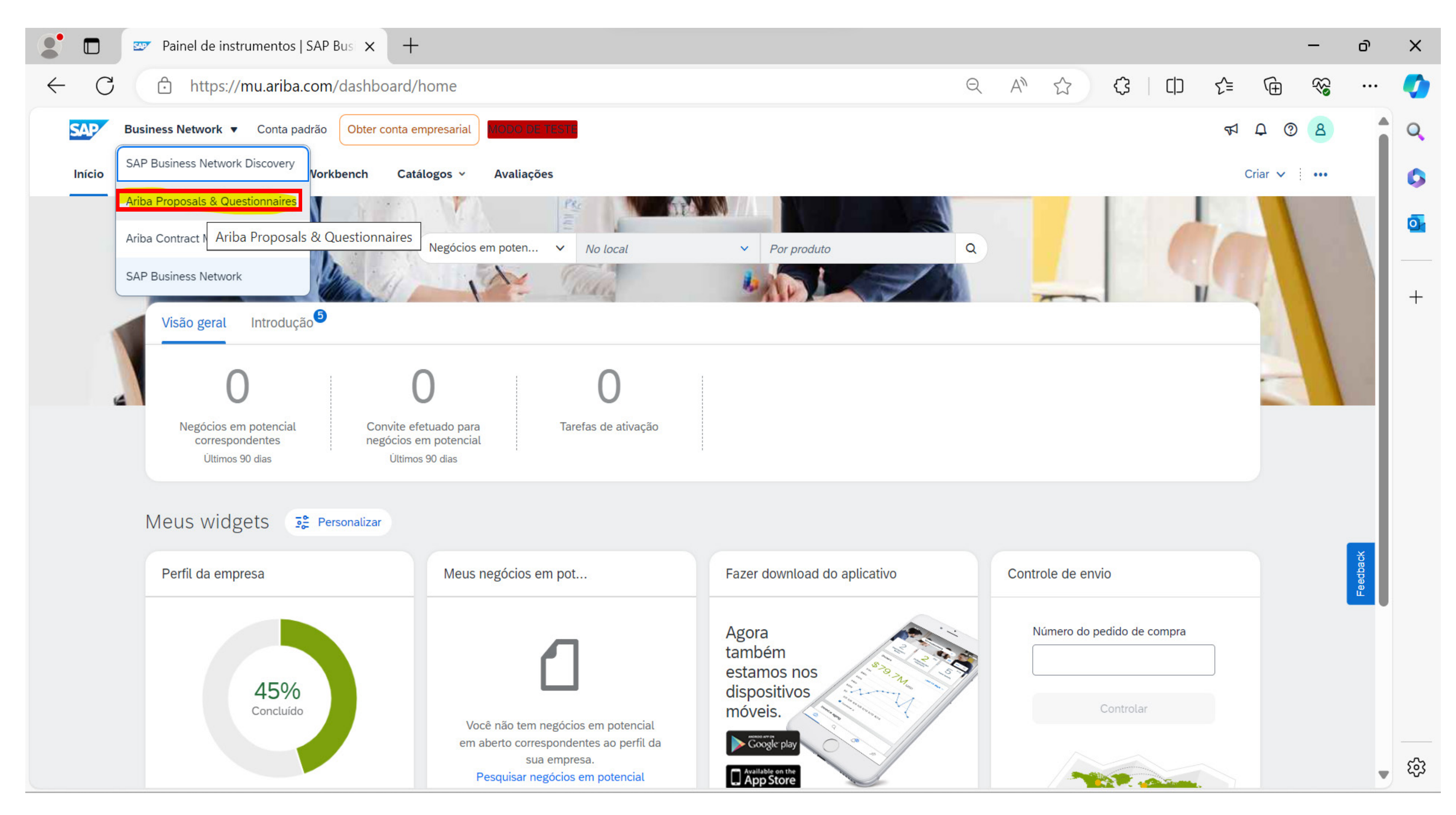

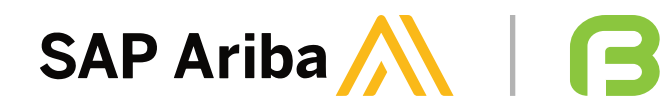

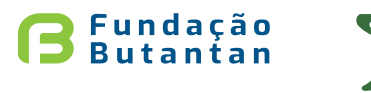

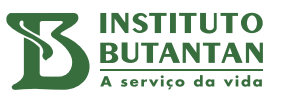

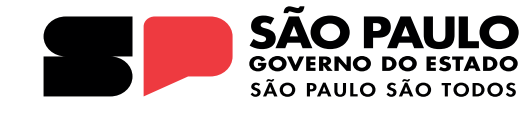

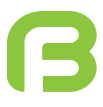

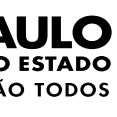

#### **SAP ARIBA**

#### É possível verificar a lista de documentos, certificados e de questionários que devem ser respondidos pelo fornecedor:

| Questionários                                                      |               |                   |                                                                                                    |              | ■ ≈            |
|--------------------------------------------------------------------|---------------|-------------------|----------------------------------------------------------------------------------------------------|--------------|----------------|
| Título                                                             | Código        | Hora de término 🕴 | Mercadoria                                                                                                    | Regiões      | Status         |
| ▼ Status: Aberto (16)                                              |               |                   |                                                                                                    |              |                |
| Outro                                                              | Doc1064286615 | 2/4/2025 10:10    | (sem valor)                                                                                                    | (sem valor)  | Não respondido |
| Autorização de Funcionamento (AFE)                                 | Doc1064286198 | 2/4/2025 10:10    | (sem valor)                                                                                                    | NAC Nacional | Não respondido |
| Certificado ISO 14001                                              | Doc1064286181 | 2/4/2025 10:10    | (sem valor)                                                                                                    | (sem valor)  | Não respondido |
| Certificado de anotação de responsabilidade técnica (ART)          | Doc1064286164 | 2/4/2025 10:10    | (sem valor)                                                                                                    | NAC Nacional | Não respondido |
| Formulário 2                                                       | Doc1064286151 | 2/4/2025 10:10    | Equipamentos/ Instrumento, Calibração 400105, Qualificação Equipamentos,<br>Preventiva/ Corretiva 400, Lavagem de Uniformes 4003, Análises Laboratoriais 40,<br>Coleta de Resíduo 400303, Tratamento de Resíduo 400, Descarte de Resíduos 4003,<br>Transportadora 400401, Armazenamento 400403, Esterilização e Despiroge,<br>Fornecimento de Gases 400, Biodescontaminação 400507, Gestão de Documentos 4005,<br>Controle de Pragas 400509 Exibir mais | NAC Nacional | Não respondido |
| Autorização Especial (materiais sob o controle da Portaria nº 344) | Doc1064286134 | 2/4/2025 10:10    | (sem valor)                                                                                                    | NAC Nacional | Não respondido |
| Licença Ambiental                                                  | Doc1064286117 | 2/4/2025 10:09    | (sem valor)                                                                                                    | NAC Nacional | Não respondido |
| Licença de Funcionamento Sanitária                                 | Doc1064286100 | 2/4/2025 10:09    | (sem valor)                                                                                                    | NAC Nacional | Não respondido |
| Certificado ISO 9001                                               | Doc1064285883 | 2/4/2025 10:09    | (sem valor)                                                                                                    | (sem valor)  | Não respondido |
| Certificado ISO 9004                                               | Doc1064285866 | 2/4/2025 10:09    | (sem valor)                                                                                                    | (sem valor)  | Não respondido |
| Certificado ISO 19011                                              | Doc1064285849 | 2/4/2025 10:09    | (sem valor)                                                                                                    | (sem valor)  | Não respondido |
| Alvará ou Licença de Funcionamento da Prefeitura                   | Doc1064285832 | 2/4/2025 10:09    | (sem valor)                                                                                                    | NAC Nacional | Não respondido |
| Certificado ITIL                                                   | Doc1064285815 | 2/4/2025 10:09    | (sem valor)                                                                                                    | (sem valor)  | Não respondido |
| Auto de Vistoria do Corpo de Bombeiros (AVCB)                      | Doc1064215498 | 2/4/2025 10:09    | (sem valor)                                                                                                    | NAC Nacional | Não respondido |
| Certificado COBIT                                                  | Doc1064215481 | 2/4/2025 10:09    | (sem valor)                                                                                                    | (sem valor)  | Não respondido |
| Certificado BPX                                                    | Doc1064215464 | 2/4/2025 10:09    | (sem valor)                                                                                                    | NAC Nacional | Não respondido |

Certificados

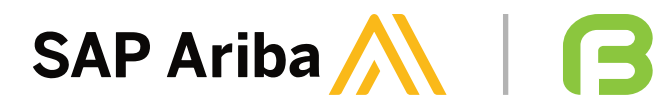

11

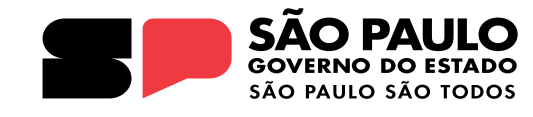

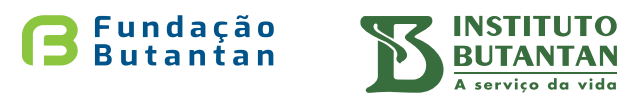

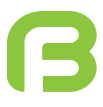

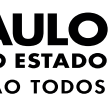

#### Clique em um documento da lista para iniciar o preenchimento:

| Questionários                                                      |               |                   |                                                                                                    |              |                |
|--------------------------------------------------------------------|---------------|-------------------|----------------------------------------------------------------------------------------------------|--------------|----------------|
| Título                                                             | Código        | Hora de término 🕴 | Mercadoria                                                                                                    | Regiões      | Status         |
| ▼ Status: Aberto (16)                                              |               |                   |                                                                                                    |              |                |
| Outro                                                              | Doc1064286615 | 2/4/2025 10:10    | (sem valor)                                                                                                    | (sem valor)  | Não respondido |
| Autorização de Funcionamento (AFE)                                 | Doc1064286198 | 2/4/2025 10:10    | (sem valor)                                                                                                    | NAC Nacional | Não respondido |
| Certificado ISO 14001                                              | Doc1064286181 | 2/4/2025 10:10    | (sem valor)                                                                                                    | (sem valor)  | Não respondido |
| Certificado de anotação de responsabilidade técnica (ART)          | Doc1064286164 | 2/4/2025 10:10    | (sem valor)                                                                                                    | NAC Nacional | Não respondido |
| Formulário 2                                                       | Doc1064286151 | 2/4/2025 10:10    | Equipamentos/ Instrumento, Calibração 400105, Qualificação Equipamentos,<br>Preventiva/ Corretiva 400, Lavagem de Uniformes 4003, Análises Laboratoriais 40,<br>Coleta de Resíduo 400303, Tratamento de Resíduo 400, Descarte de Resíduos 4003,<br>Transportadora 400401, Armazenamento 400403, Esterilização e Despiroge,<br>Fornecimento de Gases 400, Biodescontaminação 400507, Gestão de Documentos 4005,<br>Controle de Pragas 400509 Exibir mais | NAC Nacional | Não respondido |
| Autorização Especial (materiais sob o controle da Portaria nº 344) | Doc1064286134 | 2/4/2025 10:10    | (sem valor)                                                                                                    | NAC Nacional | Não respondido |
| Licença Ambiental                                                  | Doc1064286117 | 2/4/2025 10:09    | (sem valor)                                                                                                    | NAC Nacional | Não respondido |
| Licença de Funcionamento Sanitária                                 | Doc1064286100 | 2/4/2025 10:09    | (sem valor)                                                                                                    | NAC Nacional | Não respondido |
| Certificado ISO 9001                                               | Doc1064285883 | 2/4/2025 10:09    | (sem valor)                                                                                                    | (sem valor)  | Não respondido |
| Certificado ISO 9004                                               | Doc1064285866 | 2/4/2025 10:09    | (sem valor)                                                                                                    | (sem valor)  | Não respondido |
| Certificado ISO 19011                                              | Doc1064285849 | 2/4/2025 10:09    | (sem valor)                                                                                                    | (sem valor)  | Não respondido |
| Alvará ou Licença de Funcionamento da Prefeitura                   | Doc1064285832 | 2/4/2025 10:09    | (sem valor)                                                                                                    | NAC Nacional | Não respondido |
| Certificado ITIL                                                   | Doc1064285815 | 2/4/2025 10:09    | (sem valor)                                                                                                    | (sem valor)  | Não respondido |
| Auto de Vistoria do Corpo de Bombeiros (AVCB)                      | Doc1064215498 | 2/4/2025 10:09    | (sem valor)                                                                                                    | NAC Nacional | Não respondido |
| Certificado COBIT                                                  | Doc1064215481 | 2/4/2025 10:09    | (sem valor)                                                                                                    | (sem valor)  | Não respondido |
| Certificado BPX                                                    | Doc1064215464 | 2/4/2025 10:09    | (sem valor)                                                                                                    | NAC Nacional | Não respondido |
| Certificados                                                       |               |                   |                                                                                                    |              | =              |

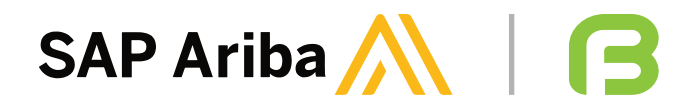

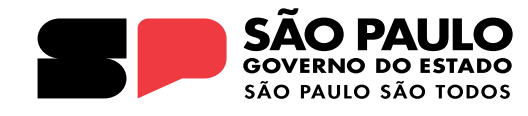

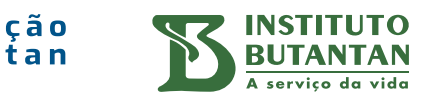

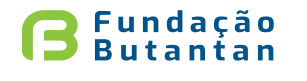

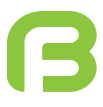

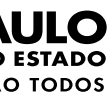

#### Ao clicar em um dos documentos, certificados ou formulário, a tela seguinte com o respectivo título do documento será aberta; clique em "Sim" ou "Não":

|     |                            | 💵 Ariba                                           | $\times$ +                                                                                                    |                  |
|-----|----------------------------|---------------------------------------------------|----------------------------------------------------------------------------------------------------|------------------|
| •   | ← C                        | 🖒 https:/                                         | //s3.ariba.com/Sourcing/Main/aw?awh=r&awssk=p7KPrzSfKVIq                                                                          | c5vF&realm=funda |
|     | Arib                       | ba Sourcii                                        | ng                                                                                                    | Configurações da |
| < V | 'oltar ao Paiı             | nel de instrumentos                               | do fundacaobutantan-TEST                                                                                                    |                  |
|     | Painel                     |                                                   | Doc1064286198 - Autorização de Funciona                                                                                           | amento (AFE)     |
|     | Mensagens<br>Detalhes de   | s do evento<br>o evento                           | Todo o conteúdo                                                                                                    |                  |
|     | Equipe de l                | resposta                                          | Nome 1                                                                                                    |                  |
|     |                            |                                                   | 1 Por favor anexar Autorização de Funcionamento (AFE) 🕕                                                                           |                  |
|     | <ul> <li>Conteú</li> </ul> | ido do evento                                     | (*) indica um campo obrigatório                                                                                                   |                  |
|     | Tod                        | lo o conteúdo                                     | Enviar resposta completa Salvar rascunho                                                                                          | Compor m         |
|     |                            |                                                   |                                                                                                    |                  |
|     |                            |                                                   |                                                                                                    |                  |
|     | ROGE<br>Decla              | ERIO DA SILVA CRUZ (cr<br>ração de privacidade do | uz.rogerio@gmail.com) INDUSTRIAL FARMA VIEIRAS LTDA AN11200723350-T<br>SAP Business Network Divulgação de segurança Termos de uso |                  |
|     |                            |                                                   |                                                                                                    |                  |
|     |                            |                                                   |                                                                                                    |                  |
|     | SAP                        |                                                   |                                                                                                    |                  |

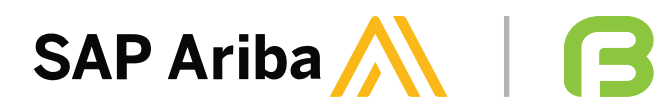

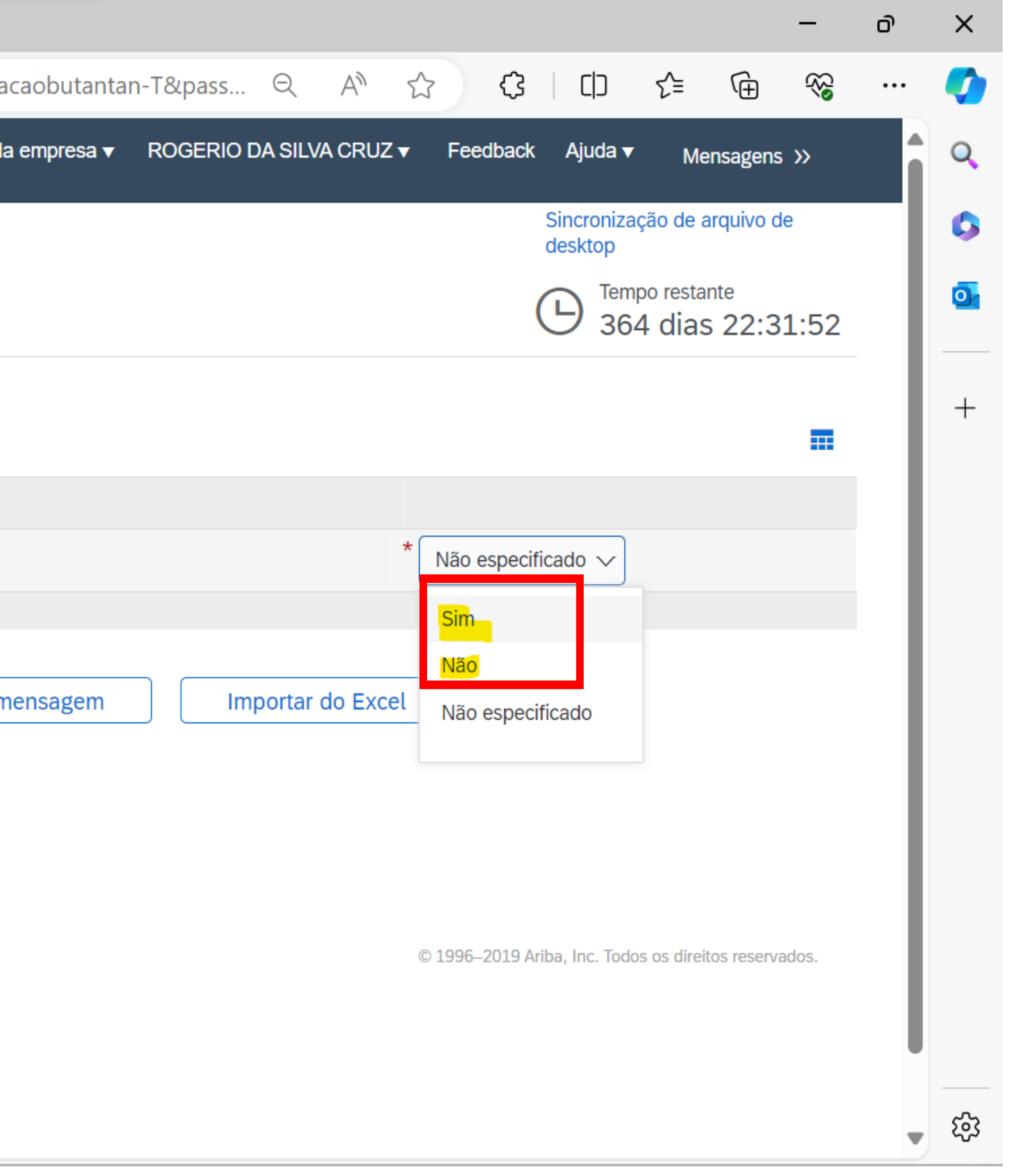

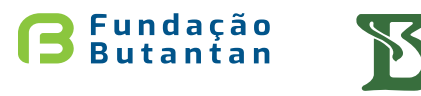

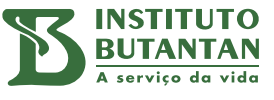

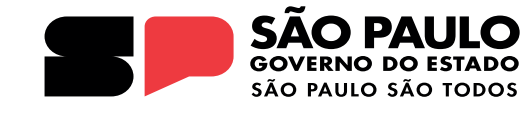

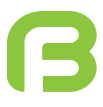

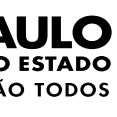

#### Quando for flegado "Sim", a aba "Detalhes" será mostrada; clique em "Detalhes" para inserir as informações do documento, assim como a inclusão do anexo:

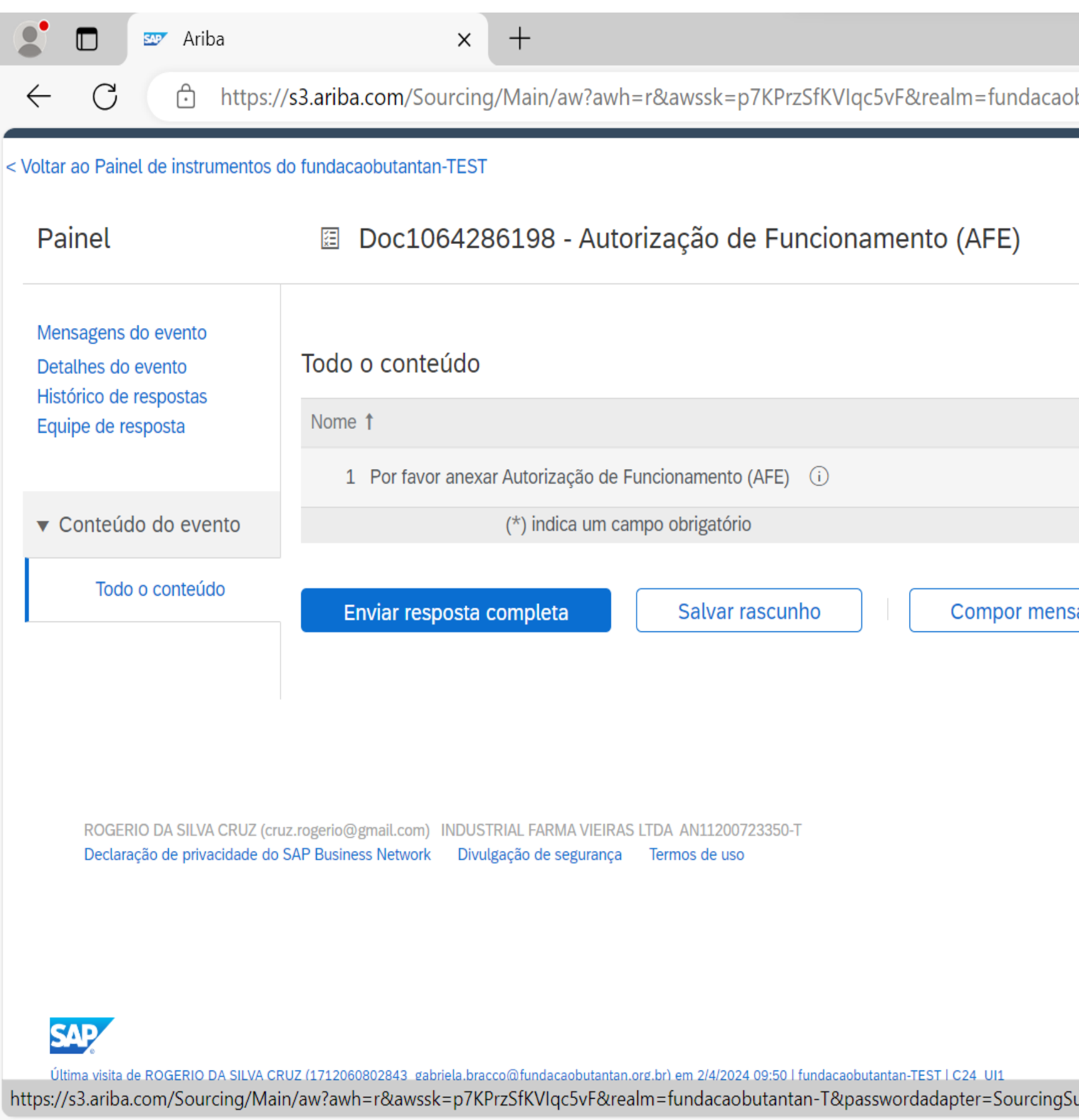

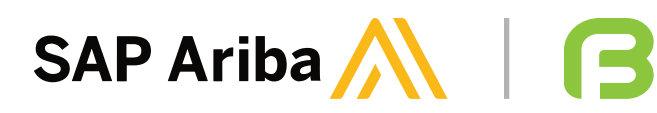

|                            |                       |                      |               | —         | ð | ×   |
|----------------------------|-----------------------|----------------------|---------------|-----------|---|-----|
| obutantan-T&pass 익 A ☆ ☆   |                       | ₹≡                   | Ē             | ~         |   |     |
|                            | Sincroniza<br>desktop | ação de a            | rquivo de     | e         |   | Q   |
|                            | C Tem                 | npo restar<br>4 dias | nte<br>22:04  | 4:05      |   | 0   |
|                            |                       |                      |               |           |   | 0   |
|                            |                       |                      |               |           |   |     |
|                            |                       |                      |               |           |   | +   |
| * Sim ~                    | Detalhes              |                      |               |           | 1 |     |
|                            |                       |                      |               |           |   |     |
| sagem Importar do Excel    |                       |                      |               |           |   |     |
|                            |                       |                      |               |           | 1 |     |
|                            |                       |                      |               |           |   |     |
|                            |                       |                      |               |           |   |     |
| © 1996–2019 A              | riba, Inc. Tod        | os os direito        | os reserva    | dos.      |   |     |
|                            |                       |                      |               |           |   |     |
|                            |                       |                      |               |           |   |     |
|                            |                       |                      |               |           |   |     |
| SupplierUser&dard=1# © 199 | 16 - 2024 Ariba       | Inc. Todos (         | os direitos i | eservados | • | ঞ্চ |

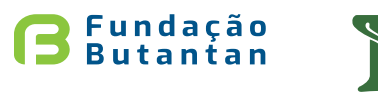

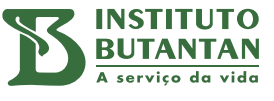

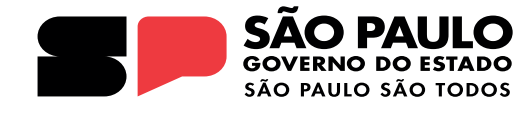

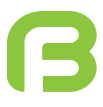

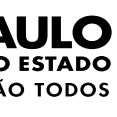

#### A tela a seguir será aberta:

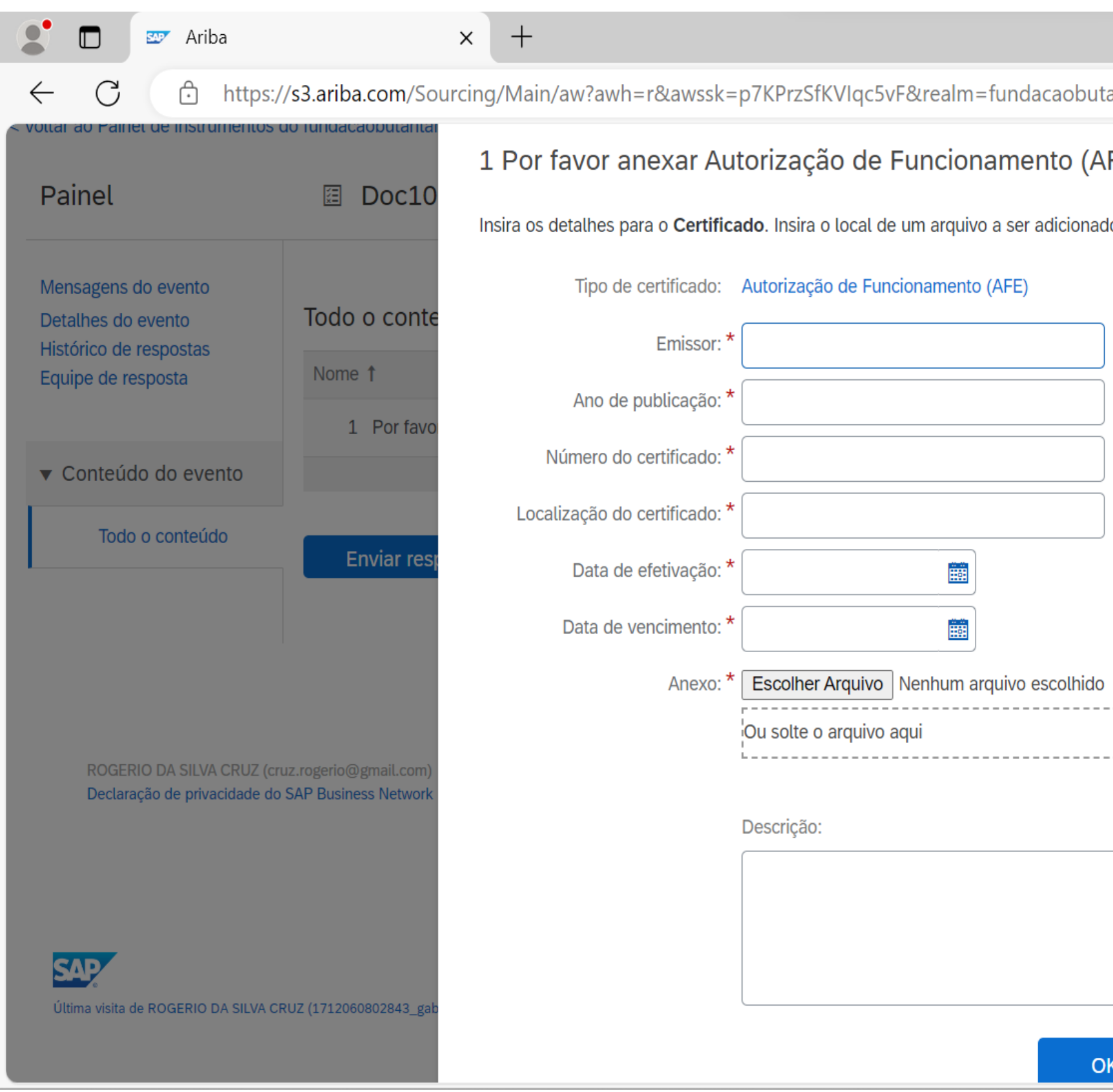

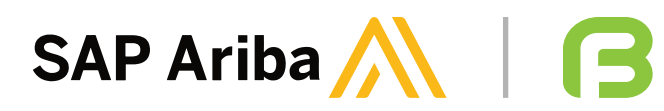

|                               |               |         |            |               |              |                | -          | ð | × |  |
|-------------------------------|---------------|---------|------------|---------------|--------------|----------------|------------|---|---|--|
| antan-T&pass Q                | A             |         | ¢          |               | ∠్≡          | Ē              | ~          |   |   |  |
| FE)                           |               |         | de         | esktop<br>Tem | po restar    | nte            |            |   | Q |  |
| o como um <b>Anexo</b> . Para | a <i>Mais</i> |         | C          | ) 36          | 4 dias       | 5 <b>21:</b> 5 | 1:54       |   | 0 |  |
|                               |               |         |            |               |              |                | _          |   | 0 |  |
|                               |               |         |            |               |              |                |            |   |   |  |
|                               |               |         | ~ D        | etalhes       |              |                |            |   | + |  |
|                               |               |         |            |               |              |                |            |   |   |  |
|                               |               |         |            |               |              |                |            |   |   |  |
|                               |               |         |            |               |              |                |            |   |   |  |
|                               |               |         |            |               |              |                |            |   |   |  |
|                               |               |         |            |               |              |                |            |   |   |  |
|                               |               | © 1996– | 2019 Ariba | , Inc. Todo   | os os direit | os reserva     | dos.       |   |   |  |
|                               |               |         |            |               |              |                |            |   |   |  |
|                               |               |         |            |               |              |                |            |   |   |  |
| 1.                            |               |         |            |               |              |                |            |   |   |  |
| K Cancel                      | ar            |         | © 1996 - 2 | 2024 Ariba    | Inc. Todos   | os direitos i  | reservados | • | ŝ |  |
|                               | 1             | -       |            |               |              |                |            |   |   |  |

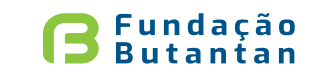

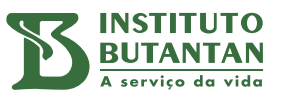

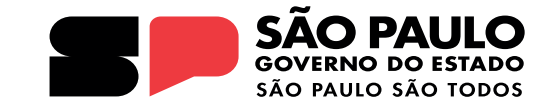

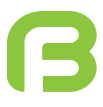

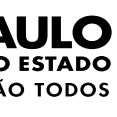

#### Preencha as informações nos respectivos campos:

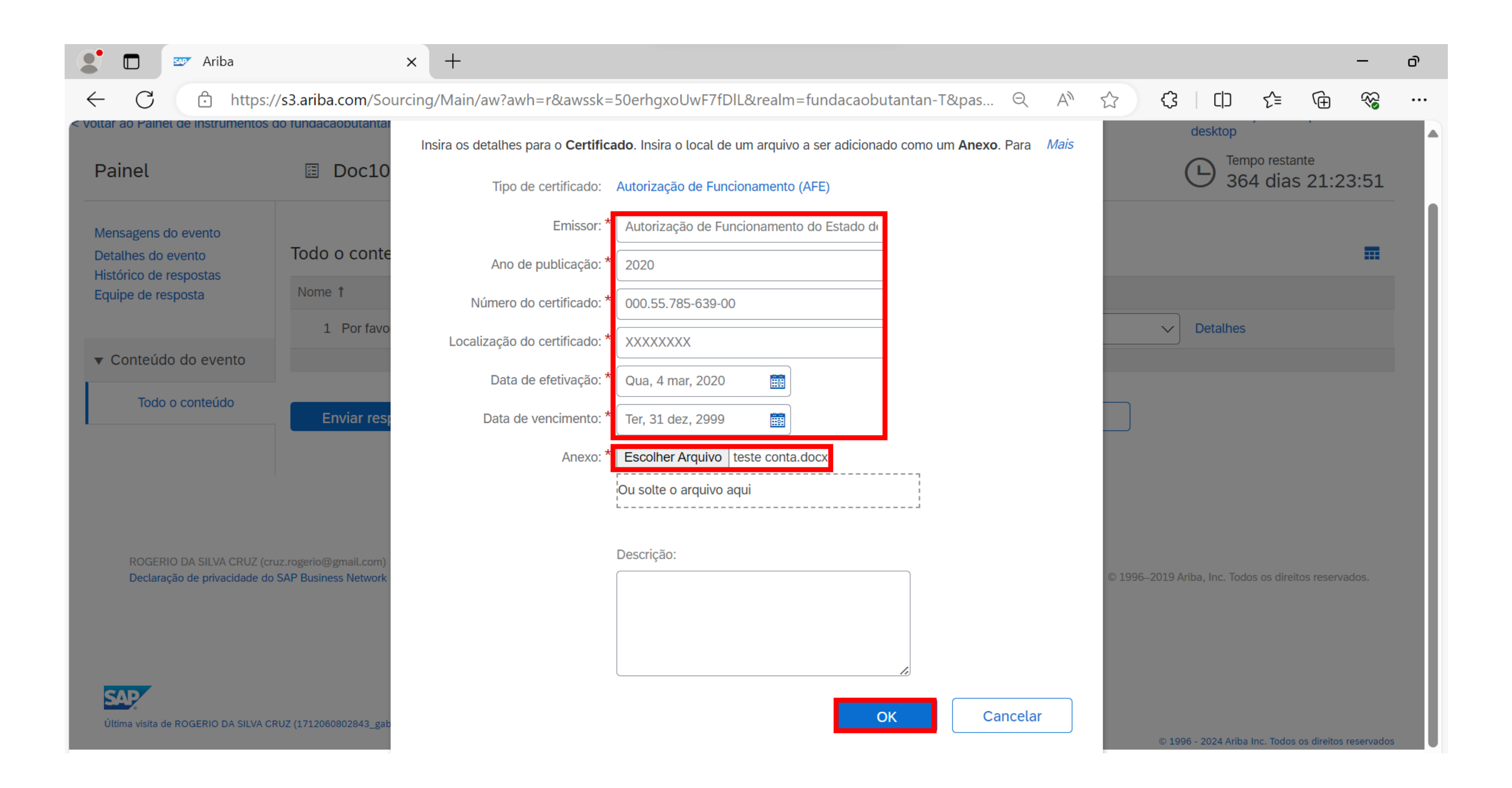

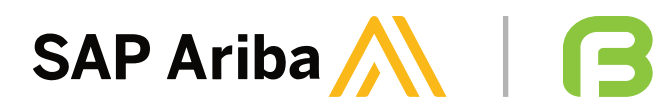

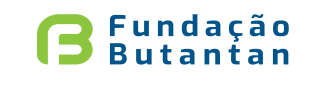

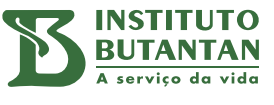

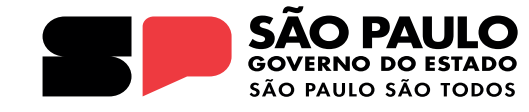

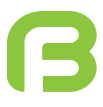

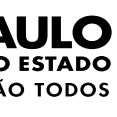

#### Posteriormente, clique em "Ok":

| Voltar ao Painel de instrumento:                       | do fundacaobutantan-TEST                                                                                                    | Sincronização de arquivo de desktop                   |
|--------------------------------------------------------|----------------------------------------------------------------------------------------------------|-------------------------------------------------------|
| Painel                                                 |                                                                                                    |                                                       |
| Mensagens do evento<br>Detalhes do evento              | Todo o conteúdo                                                                                                    | =                                                     |
| Equipe de resposta                                     | Nome 1                                                                                                    |                                                       |
|                                                        | 1 Por favor anexar Autorização de Funcionamento (AFE) 🛈                                                                               | ✓ Detalhes                                            |
| <ul> <li>Conteúdo do evento</li> </ul>                 | (*) indica um campo obrigatório                                                                                                    |                                                       |
| Todo o conteúdo                                        | Enviar resposta completa Recarregar última oferta Salvar rascunho Compor mensagem Importar do Excel                                   |                                                       |
| ROGERIO DA SILVA CRUZ (<br>Declaração de privacidade o | ruz.rogerio@gmail.com) INDUSTRIAL FARMA VIEIRAS LTDA AN11200723350-T<br>to SAP Business Network Divulgação de segurança Termos de uso | © 1996–2019 Ariba, Inc. Todos os direitos reservados. |

|   | $\boldsymbol{\wedge}$ | Painel                                                              |                                                      |  |  |  |  |
|---|-----------------------|---------------------------------------------------------------------|------------------------------------------------------|--|--|--|--|
|   |                       | Mensagens do evento<br>Detalhes do evento<br>Histórico de respostas | ✓ Sua resposta revisada foi enviada. Obrigado por pa |  |  |  |  |
|   | E veja aparecer       | Equipe de resposta                                                  | Todo o conteúdo                                      |  |  |  |  |
|   | a seguinte            | ▼ Conteúdo do evento                                                | Nome 1                                               |  |  |  |  |
|   | mensagem:             | Todo o conteúdo                                                     | 1 Por favor anexar Autorização de Funcionamento (    |  |  |  |  |
| I |                       |                                                                     | Compor mensagem                                      |  |  |  |  |

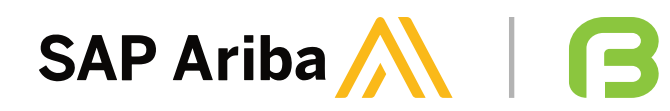

| r participar do evento. |  |  |     |
|-------------------------|--|--|-----|
|                         |  |  |     |
|                         |  |  |     |
|                         |  |  |     |
|                         |  |  |     |
| to (AFE) (i)            |  |  | Não |
|                         |  |  |     |

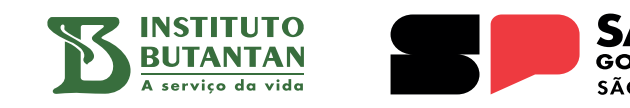

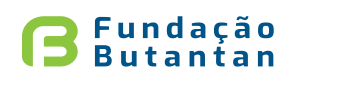

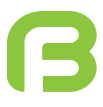

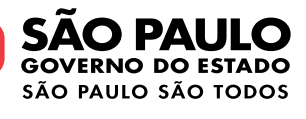

#### Caso seja clicado "Não", a aba "Detalhes" não será mostrada. Para enviar a resposta, clique em "Enviar resposta completa":

|              |                        | SAPT A                  | Ariba                    |                     |                    |                          |                   | ×             |                     | Página i                | nicial         |                     |                    | ×      |      | Min   | nhas ta  | refas - L | Trab.ex | (ecutant | te 🗙  | +     | -     |        |       |        |           |                    |                 |                   |         | -                 | ð | × |
|--------------|------------------------|-------------------------|--------------------------|---------------------|--------------------|--------------------------|-------------------|---------------|---------------------|-------------------------|----------------|---------------------|--------------------|--------|------|-------|----------|-----------|---------|----------|-------|-------|-------|--------|-------|--------|-----------|--------------------|-----------------|-------------------|---------|-------------------|---|---|
| $\leftarrow$ | С                      | Ċ                       | ) http                   | tps://              | s3.ari             | ba.co                    | m/So              | ourcin        | g/Mai               | n/aw?a                  | wh=r           | &aws                | sk=CR              | hJaAQj | VRwQ | 1FH.8 | ℜ        | m=fun     | dacao   | butant   | tan-T | &pa.  | Q     | . /    | Ψ'n   |        | ¢         |                    | ť               | <u>`</u> =        | Ē       | ~                 |   |   |
|              | Arib                   | a So                    | ourc                     | cin                 | g                  |                          |                   |               |                     |                         |                |                     |                    |        |      | Co    | onfigura | ações da  | empre   | esa ▼    | ROG   | GERIC | DAS   | ILVA C | RUZ   | Fe     | edback    | Ajuda              | a 🔻             | Mens              | agens   | ; <b>&gt;&gt;</b> |   | Q |
| < Volta      | r ao Pain              | nel de ins              | strument                 | ntos do             | o fund             | acaob                    | utanta            | n-TEST        | Г                   |                         |                |                     |                    |        |      |       |          |           |         |          |       |       |       |        |       |        |           | Sincron<br>desktop | ização          | de arq            | uivo d  | e                 |   | 0 |
| Pa           | ainel                  |                         |                          |                     | y =<br>x =         | Do                       | oc10              | 642           | 8619                | 98 - Au                 | utori          | zaçã                | io de              | Funci  | onam | nent  | to (A    | FE)       |         |          |       |       |       |        |       |        |           |                    | empo r<br>864 d | estante<br>lias 1 | 19:5    | 2:56              |   |   |
| Me<br>Det    | nsagens<br>talhes do   | do even<br>o evento     | nto                      |                     | Tod                | 000                      | conte             | eúdo          |                     |                         |                |                     |                    |        |      |       |          |           |         |          |       |       |       |        |       |        |           |                    |                 |                   |         | m                 |   | + |
| His<br>Equ   | tórico de<br>uipe de r | e respost<br>resposta   | tas                      |                     | Nor                | ne <b>†</b>              |                   |               |                     |                         |                |                     |                    |        |      |       |          |           |         |          |       |       |       |        |       |        |           |                    |                 |                   |         |                   |   |   |
|              |                        |                         |                          |                     |                    | 1 P                      | or favo           | r anex        | ar Auto             | rização d               | le Fun         | ncionam             | nento (A           | FE) i  |      |       |          |           |         |          |       |       |       |        |       | * Nâ   | io        | $\sim$             |                 |                   |         |                   |   |   |
| •            | Conteú                 | do do e                 | evento                   |                     |                    |                          |                   |               | (*) i               | ndica um                | camp           | oo obrig            | gatório            |        |      |       |          |           |         |          |       |       |       |        |       |        |           |                    |                 |                   |         |                   |   |   |
|              | Todo                   | o o conte               | eúdo                     |                     |                    | Envi                     | ar res            | posta         | comp                | leta                    |                | Sal                 | lvar ras           | scunho |      |       | Со       | mpor n    | ensag   | gem      |       | l     | mport | ar do  | Excel |        |           |                    |                 |                   |         |                   |   |   |
|              |                        |                         |                          |                     |                    |                          |                   |               |                     |                         |                |                     |                    |        |      |       |          |           |         |          |       |       |       |        |       |        |           |                    |                 |                   |         |                   |   |   |
|              | ROGEI<br>Declar        | RIO DA SI<br>ração de p | ILVA CRUZ<br>privacidade | UZ (cruz<br>de do S | z.rogeri<br>AP Bus | o@gma<br>i <b>ness N</b> | il.com)<br>etwork | INDUS<br>Divu | STRIAL F<br>ulgação | ARMA VIEI<br>de seguran | IRAS LT<br>Iça | FDA AN1<br>Termos d | 11200723<br>de uso | 350-T  |      |       |          |           |         |          |       |       |       |        |       | © 1996 | i–2019 Ar | iba, Inc. T        | odos os         | direitos          | reserva | ados.             |   |   |
|              |                        |                         |                          |                     |                    |                          |                   |               |                     |                         |                |                     |                    |        |      |       |          |           |         |          |       |       |       |        |       |        |           |                    |                 |                   |         |                   |   | ţ |

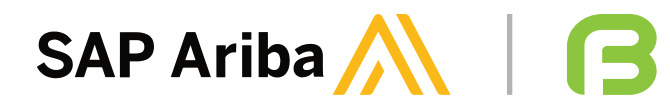

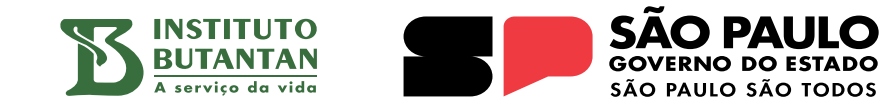

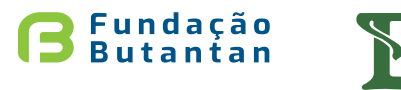

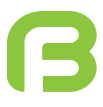

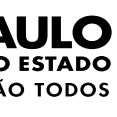

#### Caso seja necessário compor uma mensagem, que será enviada ao time da Fundação Butantan, clique no campo "Compor mensagem":

Voltar ao Painel de instrumentos do fundacaobutantan-TEST

| Painel                                                              | Doc1064286198 - Autorização de Funci                    |
|---------------------------------------------------------------------|---------------------------------------------------------|
| Mensagens do evento<br>Detalhes do evento<br>Histórico de respostas | Todo o conteúdo                                         |
| Equipe de resposta                                                  | Nome 1                                                  |
|                                                                     | 1 Por favor anexar Autorização de Funcionamento (AFE) 🤅 |
| <ul> <li>Conteúdo do evento</li> </ul>                              | (*) indica um campo obrigatório                         |
| Todo o conteúdo                                                     | Enviar resposta completa Salvar rascunho                |
|                                                                     |                                                         |

ROGERIO DA SILVA CRUZ (cruz.rogerio@gmail.com) INDUSTRIAL FARMA VIEIRAS LTDA AN11200723350-T

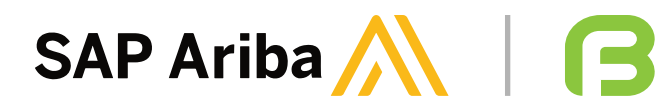

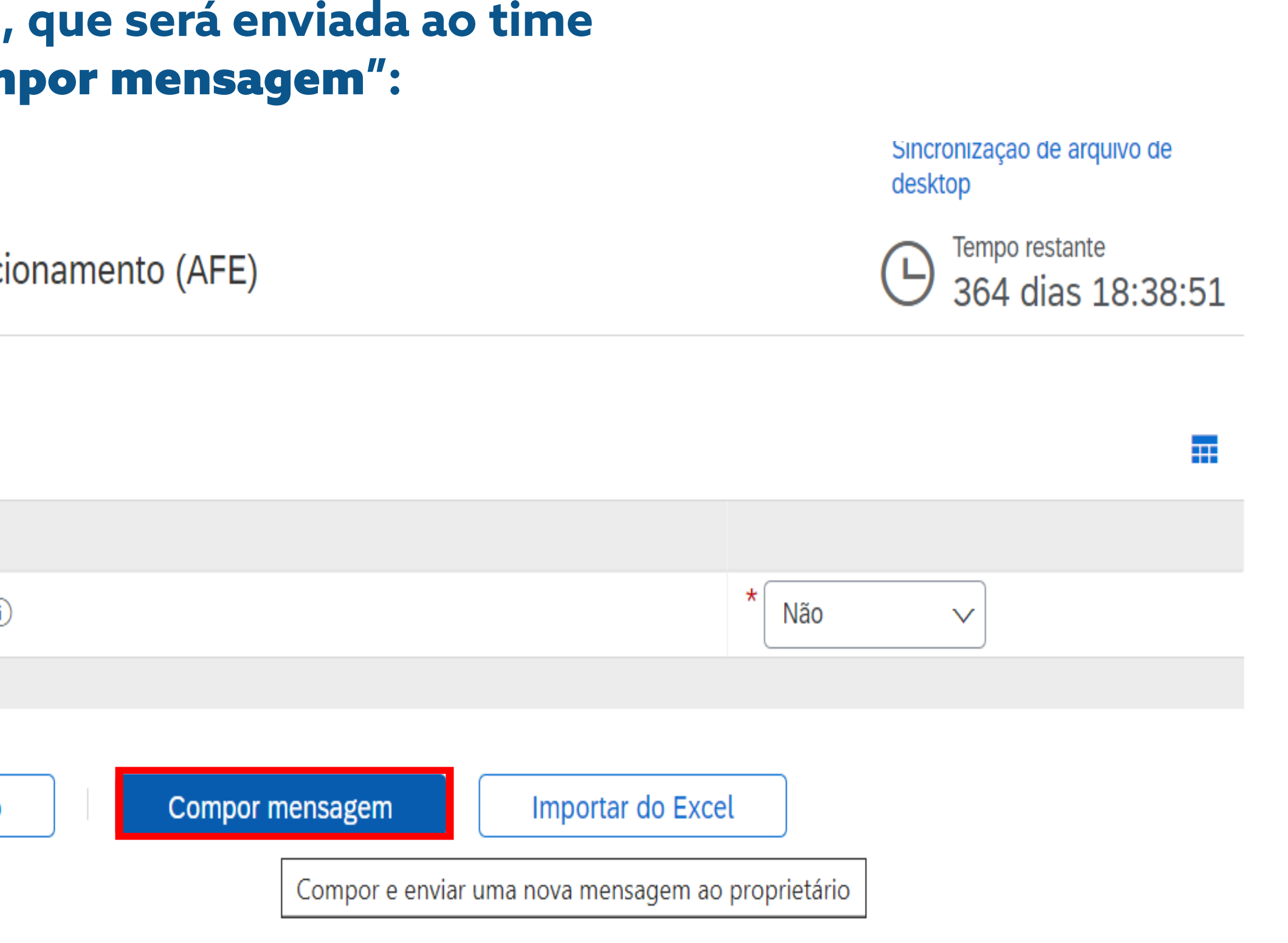

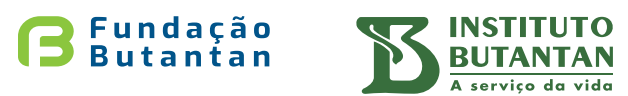

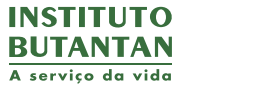

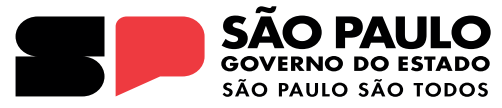

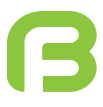

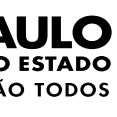

#### A tela seguinte será aberta:

| Ariba S                                                          | ourcing                                                                                                    |        | Configurações da empresa <del>v</del> | ROGERIO DA SILVA CRUZ | Ajuda <b>▼</b>           | Mensagens >>  |
|------------------------------------------------------------------|----------------------------------------------------------------------------------------------------|--------|---------------------------------------|-----------------------|--------------------------|---------------|
| < Voltar ao Painel de ir                                         | nstrumentos do fundacaobutantan-TEST                                                                                          |        |                                       |                       | Sincronização<br>desktop | de arquivo de |
| Compor nova                                                      | mensagem                                                                                                    |        |                                       |                       | Enviar                   | Cancelar      |
| De:                                                              | INDUSTRIAL FARMA VIEIRAS LTDA (ROGERIO DA SILVA CRUZ)                                                                         |        |                                       |                       |                          |               |
| Para:                                                            | Equipe do projeto                                                                                                    |        |                                       |                       |                          |               |
| Assunto:                                                         | Doc1064286198 - Autorização de Funcionamento (AFE)                                                                            |        |                                       |                       |                          |               |
| Anexos:                                                          | Anexar arquivo                                                                                                    |        |                                       |                       |                          |               |
| 🖉 B I U                                                          | Ξ Ξ 1 (8 pt) 💌 — fonte — 💌 🗛 🌆 🧭                                                                                              |        |                                       |                       |                          |               |
| Olá prezados, boa ta<br>Referente ao d<br>prefeitura e certifica | arde.<br>ocumento Autorização de Funcionamento (AFE), não é aplicável para o nosso escopo, no entanto, em<br>ções adicionais. | adicio | nal, estaremos enviando o Alvará d    | а                     |                          |               |
| Obrigada.                                                        |                                                                                                    |        |                                       |                       |                          |               |

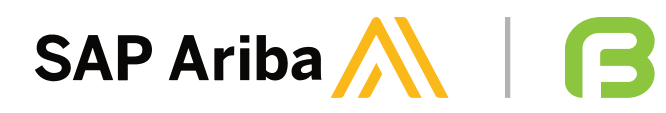

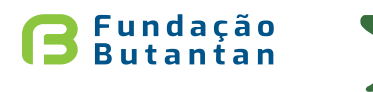

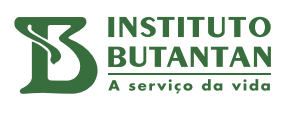

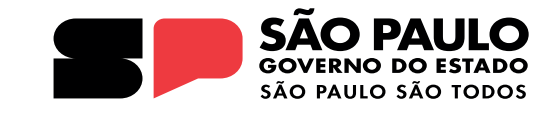

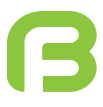

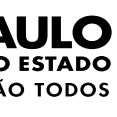

#### Quando respondido, o status do documento se apresentará como "Aprovação pendente" (a aprovação é de responsabilidade da Fundação Butantan):

#### Quactionárias

| Questionários                                       |               |                   |             |                 |                       | ≈ |
|-----------------------------------------------------|---------------|-------------------|-------------|-----------------|-----------------------|---|
| Título                                              | Código        | Hora de término ↓ | Mercadoria  | Regiões         | Status                |   |
| Licença Ambiental                                   | Doc1064286117 | 2/4/2025 10:09    | (sem valor) | Nacional        | Não respondido        | 2 |
| Licença de Funcionamento Sanitária                  | Doc1064286100 | 2/4/2025 10:09    | (sem valor) | NAC<br>Nacional | Não respondido        | ) |
| Certificado ISO 9001                                | Doc1064285883 | 2/4/2025 10:09    | (sem valor) | (sem valor)     | Não respondido        | ) |
| Certificado ISO 9004                                | Doc1064285866 | 2/4/2025 10:09    | (sem valor) | (sem valor)     | Não respondido        | ) |
| Certificado ISO 19011                               | Doc1064285849 | 2/4/2025 10:09    | (sem valor) | (sem valor)     | Não respondido        | ) |
| Alvará ou Licença de Funcionamento da<br>Prefeitura | Doc1064285832 | 2/4/2025 10:09    | (sem valor) | NAC<br>Nacional | Não respondido        | , |
| Certificado ITIL                                    | Doc1064285815 | 2/4/2025 10:09    | (sem valor) | (sem valor)     | Não respondido        | > |
| Auto de Vistoria do Corpo de Bombeiros<br>(AVCB)    | Doc1064215498 | 2/4/2025 10:09    | (sem valor) | NAC<br>Nacional | Não respondido        | > |
| Certificado COBIT                                   | Doc1064215481 | 2/4/2025 10:09    | (sem valor) | (sem valor)     | Não respondido        | > |
| Certificado BPX                                     | Doc1064215464 | 2/4/2025 10:09    | (sem valor) | NAC<br>Nacional | Não respondido        | 2 |
| <ul> <li>Status: Concluído (1)</li> </ul>           |               |                   |             |                 |                       |   |
| Autorização de Funcionamento (AFE)                  | Doc1064286198 | 2/4/2024 16:51    | (sem valor) | NAC<br>Nacional | Aprovação<br>pendente | • |
|                                                     |               |                   |             |                 |                       |   |

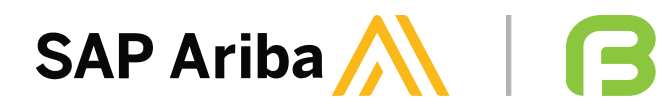

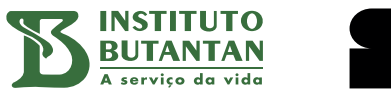

**B**Fundação Butantan

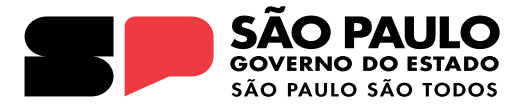

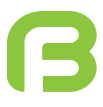

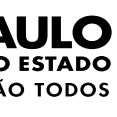

#### Quando solicitado pela equipe da Fundação Butantan "Informações adicionais", irá aparecer ao fornecedor o status do documento "Reenvio pendente":

| Questionários                                                         |               |                   |                                                                                                    |                 | <b></b>   *         | * |
|-----------------------------------------------------------------------|---------------|-------------------|----------------------------------------------------------------------------------------------------|-----------------|---------------------|---|
| Título                                                                | Código        | Hora de término ↓ | Mercadoria                                                                                                    | Regiões         | Status              |   |
| ▼ Status: Aberto (15)                                                 |               |                   |                                                                                                    |                 |                     |   |
| Autorização de Funcionamento (AFE)                                    | Doc1064286198 | 3/4/2025 08:50    | (sem valor)                                                                                                    | NAC<br>Nacional | Reenvio<br>pendente |   |
| Certificado ISO 14001                                                 | Doc1064286181 | 2/4/2025 10:10    | (sem valor)                                                                                                    | (sem valor)     | Não respondido      | L |
| Certificado de anotação de responsabilidade técnica (ART)             | Doc1064286164 | 2/4/2025 10:10    | (sem valor)                                                                                                    | NAC<br>Nacional | Não respondido      |   |
| Formulário 2                                                          | Doc1064286151 | 2/4/2025 10:10    | Equipamentos/ Instrumento, Calibração 400105, Qualificação<br>Equipamentos,<br>Preventiva/ Corretiva 400, Lavagem de Uniformes 4003,<br>Análises Laboratoriais 40,<br>Coleta de Resíduo 400303, Tratamento de Resíduo 400,<br>Descarte de Resíduos 4003,<br>Transportadora 400401, Armazenamento 400403, Esterilização e<br>Despiroge,<br>Fornecimento de Gases 400, Biodescontaminação 400507,<br>Gestão de Documentos 4005,<br>Controle de Pragas 400509 Exibir mais | NAC<br>Nacional | Não respondido      |   |
| Autorização Especial (materiais sob o controle<br>da Portaria nº 344) | Doc1064286134 | 2/4/2025 10:10    | (sem valor)                                                                                                    | NAC<br>Nacional | Não respondido      |   |
| Licença Ambiental                                                     | Doc1064286117 | 2/4/2025 10:09    | (sem valor)                                                                                                    | NAC<br>Nacional | Não respondido      |   |
| Licenca de Euncionamento Sanitária                                    | Doc1064286100 | 2/4/2025 10:09    | (sem valor)                                                                                                    | NAC             | Não respondido      |   |

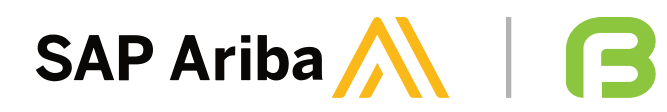

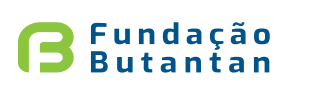

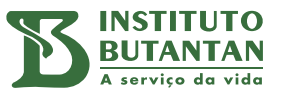

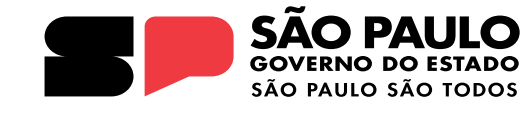

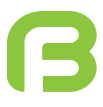

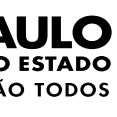

#### No momento em que clicar no documento com o status "Reenvio pendente", a seguinte mensagem será exibida:

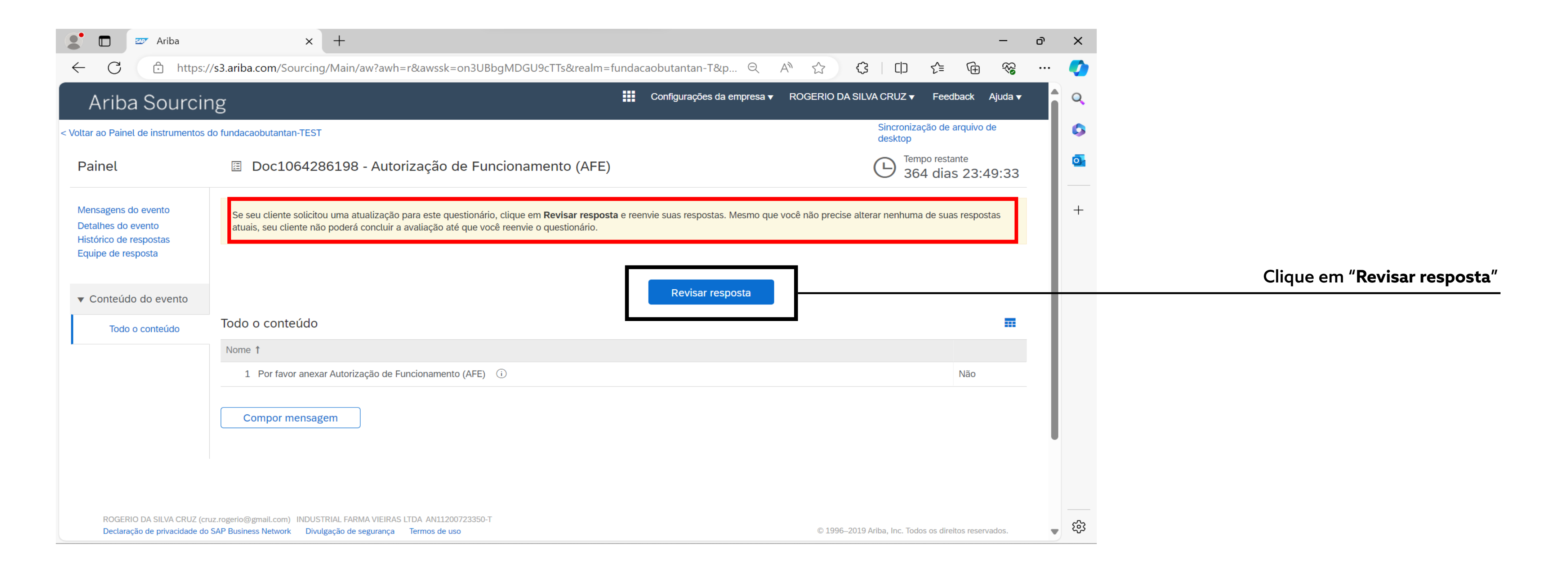

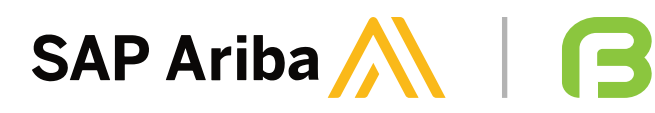

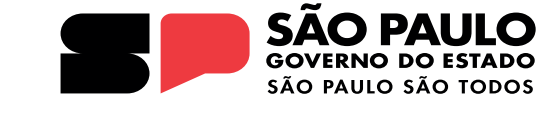

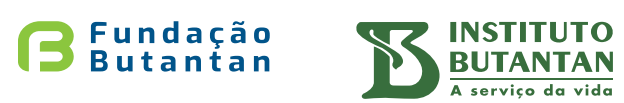

servico da vide

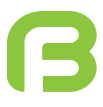

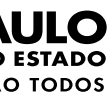

#### Ao clicar em "Revisar Resposta", aparecerá a justificativa que a Fundação Butantan inseriu para a revisão do documento:

| Ariba Sourci                                 | ng Configurações da empresa 🔻                                                                         | ROGERIO DA SILVA CRUZ ▼ Feedback Ajuda ▼ Mensagens >>               |
|----------------------------------------------|----------------------------------------------------------------------------------------------------|---------------------------------------------------------------------|
| Voltar ao Painel de instrumentos             | do fundacaobutantan-TEST                                                                              | Sincronização de arquivo de<br>desktop                              |
| Painel                                       | Doc1064286198 - Autorização de Funcionamento (AFE)                                                    | E Tempo restante<br>364 dias 20:40:39                               |
| Mensagens do evento<br>Detalhes do evento    | Comentário mais recente [3/4/2024]: Por gentileza, rever se realmente não é aplicável este documento. | Mesmo que não seja                                                  |
| Histórico de respostas<br>Equipe de resposta | Todo o conteúdo                                                                                       | alteração dos dados,<br>é fundamental clicar<br>em " <b>Revisar</b> |
| <ul> <li>Conteúdo do evento</li> </ul>       | Nome 1                                                                                                | resposta".                                                          |
| Todo o conteúdo                              | 1 Por favor anexar Autorização de Funcionamento (AFE) 🔅                                               | * Não 🗸                                                             |
|                                              | (*) indica um campo obrigatório                                                                       |                                                                     |
|                                              | Enviar resposta completa Recarregar última oferta Salvar rascunho                                     | Compor mensagem Importar do Excel                                   |

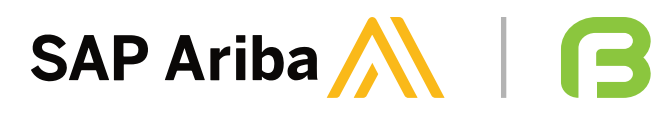

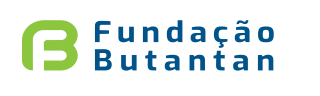

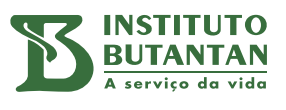

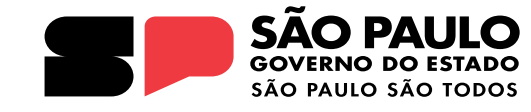

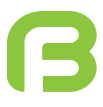

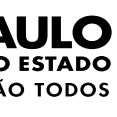

#### Quando todos os documentos forem respondidos, os documentos se apresentarão com o status "Aprovação pendente":

|              |   | 🗅 Ari | iba Sourcing             | ×                | +                                                            |                     |                       |                                                                                                    |                                                                          |                                               |                                       |                                |             |          |                       | —                                       | ð | ×       |
|--------------|---|-------|--------------------------|------------------|--------------------------------------------------------------|---------------------|-----------------------|----------------------------------------------------------------------------------------------------|--------------------------------------------------------------------------|-----------------------------------------------|---------------------------------------|--------------------------------|-------------|----------|-----------------------|-----------------------------------------|---|---------|
| $\leftarrow$ | C | ĉ     | https://service.ariba.co | m/Sou            | rcing <mark>،</mark> aw/109521009/aw?awh=r                   | &awssk=SzY2r        | PTY&dard=1            | $\mathcal{P}$                                                                                                    | Q                                                                        | A                                             |                                       | ¢                              | כןכ         | 5=       | Ē                     | ~~~~~~~~~~~~~~~~~~~~~~~~~~~~~~~~~~~~~~~ |   |         |
|              |   |       |                          | a                | dministrado pela Ariba, Inc. com o objetivo o                | de garantir a maior | integridade de mercao | do.                                                                                                    |                                                                          |                                               |                                       |                                |             |          | ,                     |                                         |   | Q       |
|              |   |       |                          | Form             | ulário 2                                                     | Doc1064286151       | 8/4/2024 09:49        | Análises Laboratoriais 4<br>Coleta de Resíduo 4003<br>Descarte de Resíduos 4<br>Transportadora 400401<br>Despiroge,<br>Fornecimento de Gases<br>Gestão de Documentos<br>Controle de Pragas 400 | 0,<br>303, Tratar<br>003,<br>, Armazena<br>400, Bio<br>4005,<br>509 Exit | mento de<br>amento 4<br>odesconta<br>pir mais | Resíduo 4<br>00403, Est<br>aminação 4 | 00,<br>erilização e<br>100507, | NAC<br>Naci | onal     | Aprovação<br>pendente | )                                       |   | د¢<br>۵ |
|              |   |       |                          | Certif           | icado ITIL                                                   | Doc1064285815       | 8/4/2024 08:59        | (sem valor)                                                                                                    |                                                                          |                                               |                                       |                                | (sen        | n valor) | Aprovação<br>pendente | )                                       |   | +       |
|              |   |       |                          | Auto<br>(AVC     | de Vistoria do Corpo de Bombeiros<br>B)                      | Doc1064215498       | 8/4/2024 08:54        | (sem valor)                                                                                                    |                                                                          |                                               |                                       |                                | NAC<br>Naci | onal     | Aprovação<br>pendente | )                                       |   |         |
|              |   |       |                          | Certif           | icado COBIT                                                  | Doc1064215481       | 8/4/2024 08:50        | (sem valor)                                                                                                    |                                                                          |                                               |                                       |                                | (sen        | n valor) | Aprovação<br>pendente | )                                       |   |         |
|              |   |       |                          | Certif           | icado BPX                                                    | Doc1064215464       | 8/4/2024 08:49        | (sem valor)                                                                                                    |                                                                          |                                               |                                       |                                | NAC<br>Naci | onal     | Aprovação<br>pendente | )                                       |   |         |
|              |   |       |                          | Alvar<br>Prefe   | á ou Licença de Funcionamento da<br>itura                    | Doc1064285832       | 5/4/2024 15:38        | (sem valor)                                                                                                    |                                                                          |                                               |                                       |                                | NAC<br>Naci | onal     | Aprovação<br>pendente | )                                       |   |         |
|              |   |       |                          | Certif           | ïcado ISO 19011                                              | Doc1064285849       | 5/4/2024 15:35        | (sem valor)                                                                                                    |                                                                          |                                               |                                       |                                | (sen        | n valor) | Aprovação<br>pendente | )                                       |   |         |
|              |   |       |                          | Certif           | icado ISO 9004                                               | Doc1064285866       | 5/4/2024 15:30        | (sem valor)                                                                                                    |                                                                          |                                               |                                       |                                | (sen        | n valor) | Aprovação<br>pendente | )                                       |   | 1       |
|              |   |       |                          | Certif           | icado ISO 9001                                               | Doc1064285883       | 5/4/2024 15:29        | (sem valor)                                                                                                    |                                                                          |                                               |                                       |                                | (sen        | n valor) | Aprovação<br>pendente | )                                       |   |         |
|              |   |       |                          | Licen            | ça de Funcionamento Sanitária                                | Doc1064286100       | 5/4/2024 15:20        | (sem valor)                                                                                                    |                                                                          |                                               |                                       |                                | NAC<br>Naci | onal     | Aprovação<br>pendente | )                                       |   |         |
|              |   |       |                          | Licen            | ça Ambiental                                                 | Doc1064286117       | 5/4/2024 15:14        | (sem valor)                                                                                                    |                                                                          |                                               |                                       |                                | NAC<br>Naci | onal     | Aprovação<br>pendente | )                                       |   |         |
|              |   |       |                          | Autor<br>da Po   | ização Especial (materiais sob o controle<br>ortaria nº 344) | Doc1064286134       | 5/4/2024 15:09        | (sem valor)                                                                                                    |                                                                          |                                               |                                       |                                | NAC<br>Naci | onal     | Aprovação<br>pendente | )                                       |   |         |
|              |   |       |                          | Autor            | ização de Funcionamento (AFE)                                | Doc1064286198       | 5/4/2024 15:08        | (sem valor)                                                                                                    |                                                                          |                                               |                                       |                                | NAC<br>Naci | onal     | Aprovação<br>pendente | )                                       |   |         |
|              |   |       |                          | Certif<br>técnie | icado de anotação de responsabilidade<br>ca (ART)            | Doc1064286164       | 5/4/2024 15:08        | (sem valor)                                                                                                    |                                                                          |                                               |                                       |                                | NAC<br>Naci | onal     | Aprovação<br>pendente | )                                       |   |         |
|              |   |       |                          | Certif           | icado ISO 14001                                              | Doc1064286181       | 5/4/2024 15:06        | (sem valor)                                                                                                    |                                                                          |                                               |                                       |                                | (sen        | valor)   | Aprovação<br>pendente | )                                       |   |         |
|              |   |       |                          | Outro            | )                                                            | Doc1064286615       | 2/4/2024 16:52        | (sem valor)                                                                                                    |                                                                          |                                               |                                       |                                | (sen        | n valor) | Aprovação<br>pendente | )                                       |   |         |
|              |   |       |                          | Certi            | ficados                                                      |                     |                       |                                                                                                    |                                                                          |                                               |                                       |                                |             |          |                       |                                         |   | द्धि    |

SAP Ariba 🦳 🛛

Aos documentos legais, formulário e certificados que estão com o status de "Aprovação pendente", a ação de avaliação dos documentos são de responsabilidade da Fundação Butantan.

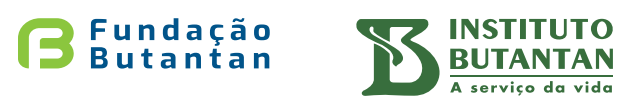

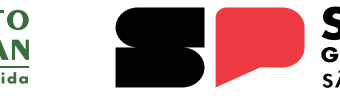

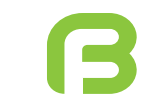

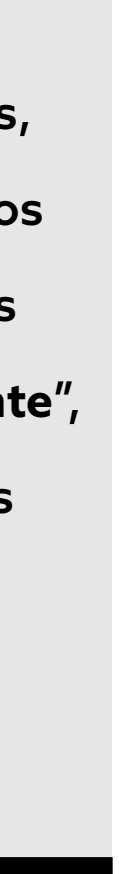

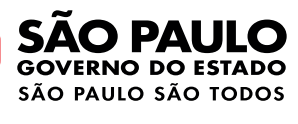

#### Quando todos os documentos forem aprovados pela Fundação Butantan, eles receberão o *status* de "Aprovado":

| Questionários                                                         |               |                   |             |                 | ■   ≈    |
|-----------------------------------------------------------------------|---------------|-------------------|-------------|-----------------|----------|
| Título                                                                | Código        | Hora de término ↓ | Mercadoria  | Regiões         | Status   |
| <ul> <li>Status: Aberto (14)</li> </ul>                               |               |                   |             |                 |          |
| Certificado ITIL                                                      | Doc1064285815 | 11/5/6107 12:38   | (sem valor) | (sem valor)     | Aprovado |
| Auto de Vistoria do Corpo de Bombeiros (AVCB)                         | Doc1064215498 | 11/5/6107 12:38   | (sem valor) | NAC<br>Nacional | Aprovado |
| Certificado COBIT                                                     | Doc1064215481 | 11/5/6107 12:38   | (sem valor) | (sem valor)     | Aprovado |
| Certificado BPX                                                       | Doc1064215464 | 11/5/6107 12:37   | (sem valor) | NAC<br>Nacional | Aprovado |
| Alvará ou Licença de Funcionamento da Prefeitura                      | Doc1064285832 | 11/5/6107 12:37   | (sem valor) | NAC<br>Nacional | Aprovado |
| Certificado ISO 19011                                                 | Doc1064285849 | 11/5/6107 12:36   | (sem valor) | (sem valor)     | Aprovado |
| Certificado ISO 9004                                                  | Doc1064285866 | 11/5/6107 12:35   | (sem valor) | (sem valor)     | Aprovado |
| Certificado ISO 9001                                                  | Doc1064285883 | 11/5/6107 12:34   | (sem valor) | (sem valor)     | Aprovado |
| Licença de Funcionamento Sanitária                                    | Doc1064286100 | 11/5/6107 12:32   | (sem valor) | NAC<br>Nacional | Aprovado |
| Licença Ambiental                                                     | Doc1064286117 | 4/5/6107 10:11    | (sem valor) | NAC<br>Nacional | Aprovado |
| Autorização Especial (materiais sob o controle da Portaria<br>nº 344) | Doc1064286134 | 4/5/6107 10:09    | (sem valor) | NAC<br>Nacional | Aprovado |
| Certificado de anotação de responsabilidade técnica (ART)             | Doc1064286164 | 4/5/6107 10:05    | (sem valor) | NAC<br>Nacional | Aprovado |
| Certificado ISO 14001                                                 | Doc1064286181 | 4/5/6107 10:04    | (sem valor) | (sem valor)     | Aprovado |
| Outro                                                                 | Doc1064286615 | 4/5/6107 10:03    | (sem valor) | (sem valor)     | Aprovado |

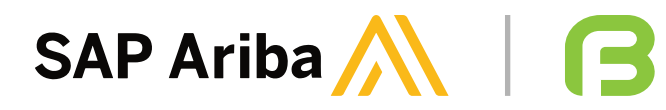

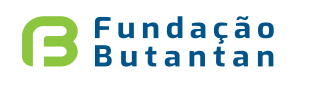

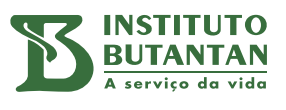

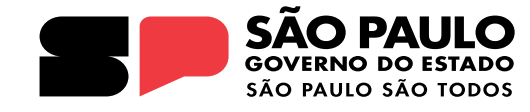

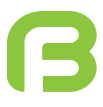

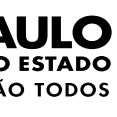

#### É possível acompanhar o vencimento dos documentos e status (válido e vencido) através do título Certificados:

| Efetivo   | Vencimento                                                                                               | Anexo                                                                                                    | Questionário                                                                                                    | Status                                                                                                    |
|-----------|----------------------------------------------------------------------------------------------------|----------------------------------------------------------------------------------------------------|----------------------------------------------------------------------------------------------------|----------------------------------------------------------------------------------------------------|
| 2/3/2020  | 31/12/2999                                                                                               | TESTE SAP ARIBA II.docx                                                                                                    | Autorização de Funcionamento (AFE)                                                                                                    | Válido                                                                                                    |
| 6/2/2023  | 3/2/2025                                                                                                 | TESTE SAP ARIBA II.docx                                                                                                    | Certificado de anotação de responsabilidade técnica (ART)                                                                                                    | Válido                                                                                                    |
| 6/2/2023  | 6/5/2024                                                                                                 | TESTE SAP ARIBA II.docx                                                                                                    | Licença Ambiental                                                                                                    | Vencido                                                                                                    |
| 6/2/2023  | 30/6/2025                                                                                                | TESTE SAP ARIBA I.docx                                                                                                    | Licença de Funcionamento Sanitária                                                                                                    | Válido                                                                                                    |
| 6/2/2023  | 29/5/2026                                                                                                | TESTE SAP ARIBA II.docx                                                                                                    | Certificado ISO 9001                                                                                                    | Válido                                                                                                    |
| 25/4/2023 | 31/12/2999                                                                                               | TESTE SAP ARIBA I.docx                                                                                                    | Alvará ou Licença de Funcionamento da Prefeitura                                                                                                    | Válido                                                                                                    |
| 3/2/2023  | 3/3/2025                                                                                                 | TESTE SAP ARIBA II.docx                                                                                                    | Auto de Vistoria do Corpo de Bombeiros (AVCB)                                                                                                    | Válido                                                                                                    |
| 1/1/2024  | 1/1/2026                                                                                                 | TESTE SAP ARIBA II.docx                                                                                                    | Certificado BPX                                                                                                    | Válido                                                                                                    |
|           | Efetivo<br>2/3/2020<br>6/2/2023<br>6/2/2023<br>6/2/2023<br>6/2/2023<br>25/4/2023<br>3/2/2023<br>1/1/2024 | EfetivoVencimento2/3/202031/12/29996/2/20233/2/20256/2/20236/5/20246/2/202330/6/20256/2/202329/5/202625/4/202331/12/29993/2/20233/3/20251/1/20241/1/2026 | Efetivo         Vencimento         Anexo           2/3/2020         31/12/2999         C TESTE SAP ARIBA II.docx           6/2/2023         3/2/2025         C TESTE SAP ARIBA II.docx           6/2/2023         6/5/2024         C TESTE SAP ARIBA II.docx           6/2/2023         30/6/2025         C TESTE SAP ARIBA II.docx           6/2/2023         30/6/2025         C TESTE SAP ARIBA II.docx           6/2/2023         30/6/2025         C TESTE SAP ARIBA II.docx           6/2/2023         31/12/2999         C TESTE SAP ARIBA II.docx           3/2/2023         3/3/2025         C TESTE SAP ARIBA II.docx           1/1/2024         1/1/2026         C TESTE SAP ARIBA II.docx | EfetivoVencimentoAnexoQuestionário2/3/20203/1/2/299I TESTE SAP ARIBA II.docxAutorização de Funcionamento (AFE)6/2/20233/2/2025I TESTE SAP ARIBA II.docxCertificado de anotação de responsabilidade técnica (ART)6/2/20236/5/2024I Y TESTE SAP ARIBA II.docxLicença Ambiental6/2/20233/6/2025I Y TESTE SAP ARIBA II.docxLicença de Funcionamento Sanitária6/2/20233/0/6/205I Y TESTE SAP ARIBA II.docxCertificado ISO 90016/2/20233/12/299I Y TESTE SAP ARIBA I.docxAlvará ou Licença de Funcionamento da Prefeitura12/20233/3/2025I Y TESTE SAP ARIBA I.docxAlvará ou Licença de Funcionamento da Prefeitura11/20241/2026I Y TESTE SAP ARIBA I.docxAuto de Vistoria do Corpo de Bombeiros (AVCB) |

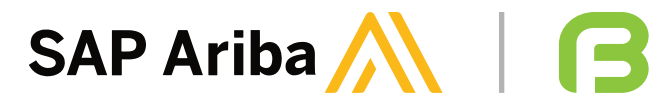

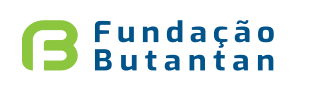

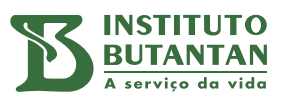

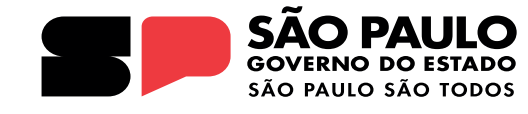

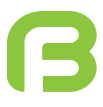

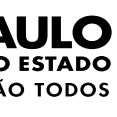

Em caso de documento vencido, ele estará em "Questionários", com status de "**não respondido**":

| Questionários                                                      |               |                   |             |                 | ■ ≈               |
|--------------------------------------------------------------------|---------------|-------------------|-------------|-----------------|-------------------|
| Título                                                             | Código        | Hora de término 👃 | Mercadoria  | Regiões         | Status            |
| <ul> <li>Status: Aberto (15)</li> </ul>                            |               |                   |             |                 |                   |
| Certificado COBIT                                                  | Doc1101908880 | 27/5/6107 20:21   | (sem valor) | (sem valor)     | Aprovado          |
| Certificado BPX                                                    | Doc1101908850 | 27/5/6107 20:18   | (sem valor) | NAC<br>Nacional | Aprovado          |
| Auto de Vistoria do Corpo de Bombeiros (AVCB)                      | Doc1101908897 | 27/5/6107 20:18   | (sem valor) | NAC<br>Nacional | Aprovado          |
| Certificado ITIL                                                   | Doc1101951714 | 27/5/6107 20:17   | (sem valor) | (sem valor)     | Aprovado          |
| Certificado ISO 9004                                               | Doc1101951765 | 27/5/6107 20:16   | (sem valor) | (sem valor)     | Aprovado          |
| Alvará ou Licença de Funcionamento da Prefeitura                   | Doc1101951731 | 27/5/6107 20:16   | (sem valor) | NAC<br>Nacional | Aprovado          |
| Certificado ISO 19011                                              | Doc1101951748 | 27/5/6107 20:15   | (sem valor) | (sem valor)     | Aprovado          |
| Certificado ISO 9001                                               | Doc1101951782 | 27/5/6107 20:14   | (sem valor) | (sem valor)     | Aprovado          |
| Licença de Funcionamento Sanitária                                 | Doc1101951799 | 27/5/6107 20:13   | (sem valor) | NAC<br>Nacional | Aprovado          |
| Licença Ambiental                                                  | Doc1101951816 | 27/5/6107 20:12   | (sem valor) | NAC<br>Nacional | Não<br>respondido |
| Autorização Especial (materiais sob o controle da Portaria nº 344) | Doc1101951833 | 27/5/6107 20:12   | (sem valor) | NAC<br>Nacional | Aprovado          |
| Certificado de anotação de responsabilidade técnica (ART)          | Doc1101951850 | 27/5/6107 20:11   | (sem valor) | NAC<br>Nacional | Aprovado          |
| Certificado ISO 14001                                              | Doc1101951867 | 27/5/6107 20:11   | (sem valor) | (sem valor)     | Aprovado          |
| Autorização de Funcionamento (AFE)                                 | Doc1101951884 | 27/5/6107 20:11   | (sem valor) | NAC<br>Nacional | Aprovado          |
| Outro                                                              | Doc1101952001 | 27/5/6107 20:10   | (sem valor) | (sem valor)     | Aprovado          |

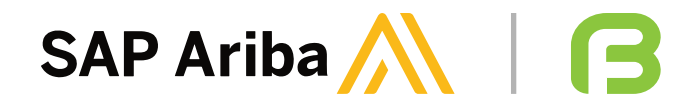

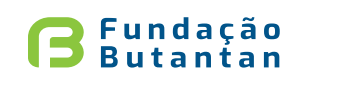

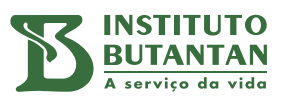

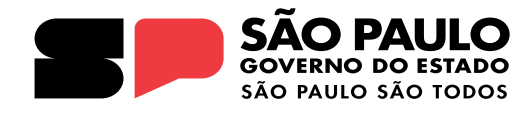

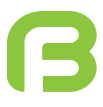

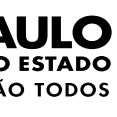

#### Além disso, o fornecedor irá receber um alerta via e-mail sobre o vencimento do documento, conforme exemplo abaixo:

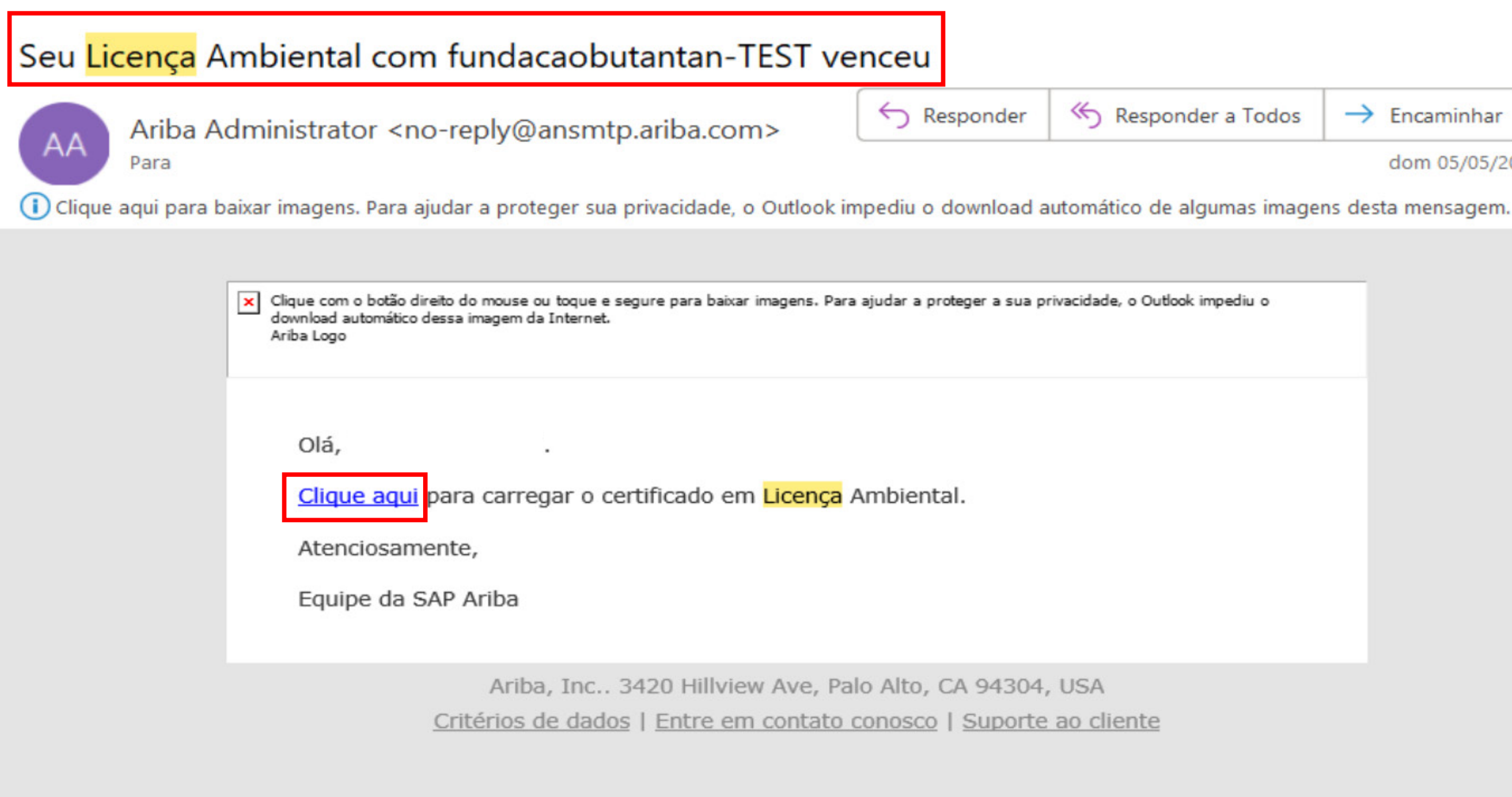

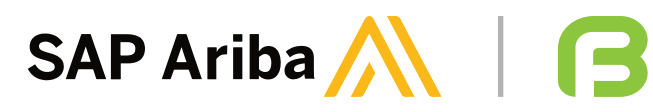

| nder | 🤲 Responder a Todos | → Encaminhar |  |
|------|---------------------|--------------|--|
|------|---------------------|--------------|--|

dom 05/05/2024 21:33

| er a sua privacidade, o Outlook impediu o |
|-------------------------------------------|
|                                           |
|                                           |
|                                           |
|                                           |
|                                           |
|                                           |
|                                           |
|                                           |
|                                           |
|                                           |
| 94304, USA                                |
| uporte ao cliente                         |
| aporte ao cilente                         |
|                                           |
|                                           |

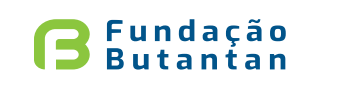

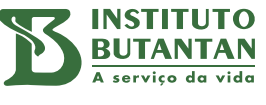

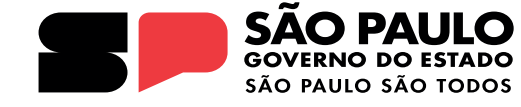

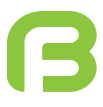

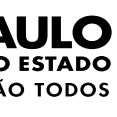

#### Lembretes

- Quando os documentos legais e certificados estão com o status "Aprovação pendente", a ação de avaliação dos documentos é de responsabilidade da Fundação Butantan;
- Os documentos legais e certificados só são possíveis de serem revisados se o documento estiver com status de "Aprovado" ou "Recusado" pela Fundação Butantan;
- O processo de Qualificação de Fornecedores somente pode ser iniciado após a conclusão do processo de registro na plataforma do SAP Ariba, conforme manual de apoio de cadastro dos fornecedores;
- Se algum item a ser preenchido não seja aplicável, por gentileza, insira N/A ou Não aplicável ou flegue Não;
- Caso o Fabricante, Fornecedor, Prestador de Serviço e/ou Parceiro Estratégico tenha um questionário próprio, o questionário da Fundação Butantan deve ser preenchido utilizando Não aplicável ou Não e o questionário próprio deve ser enviado via "Compor mensagem", caso contrário a Fundação Butantan fica impossibilitada de realizar a qualificação deste Fabricante, Fornecedor, Prestador de Serviço e/ou Parceiro Estratégico no SAP Ariba.

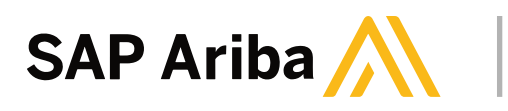

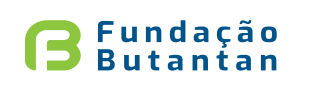

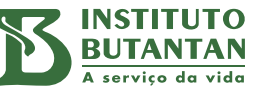

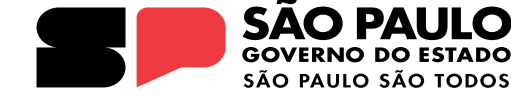

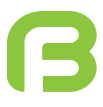

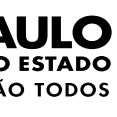

#### Lembretes

#### Caso algum documento tenha validade indeterminada, inserir a seguinte data: Ter, 31 dez, 2999 e;

#### Qualquer dúvida, entre em contato pelo e-mail <u>gq.fornecedores@butantan.gov.br</u>.

| Ariba S                                                   | ourcing                                                                                                 |           | Configurações da empresa v         | ROGERIO DA SILVA CRUZ                  | Ajuda 🔻 | Mensagens >> |
|-----------------------------------------------------------|----------------------------------------------------------------------------------------------------|-----------|------------------------------------|----------------------------------------|---------|--------------|
| Voltar ao Painel de instrumentos do fundacaobutantan-TEST |                                                                                                    |           |                                    | Sincronização de arquivo de<br>desktop |         |              |
| Compor nova                                               | mensagem                                                                                                |           |                                    |                                        | Enviar  | Cancelar     |
| De:                                                       | INDUSTRIAL FARMA VIEIRAS LTDA                                                                           |           |                                    |                                        |         |              |
| Para:                                                     | Equipe do projeto                                                                                       |           |                                    |                                        |         |              |
| Assunto:                                                  | Doc1064286198 - Autorização de Funcionamento (AFE)                                                      |           |                                    |                                        |         |              |
| Anexos:                                                   | Anexar arquivo                                                                                          |           |                                    |                                        |         |              |
| 🕖 B I U                                                   | Ξ 🗄 1 (8 pt) 💌 — fonte — 💌 🗛 🌆 🔗                                                                        |           |                                    |                                        |         |              |
| Diá prezados, boa ta<br>Referente ao do                   | rde.<br>ocumento Autorização de Funcionamento (AFE), não é aplicável para o nosso escopo, no entanto, e | em adicio | nal, estaremos enviando o Alvará o | la                                     |         |              |
| prefeitura e certificaç<br>Obrigada.                      | jões adicionais.                                                                                        |           | ,                                  |                                        |         |              |

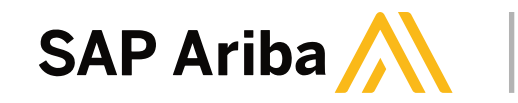

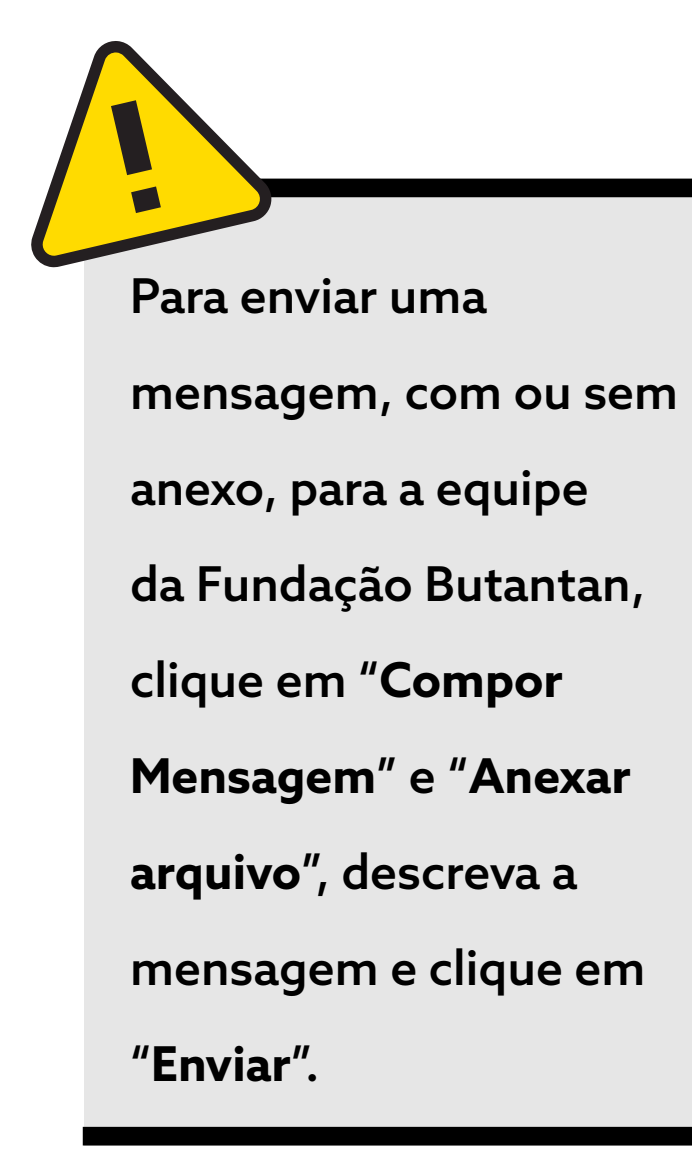

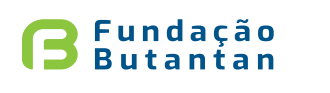

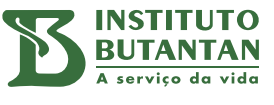

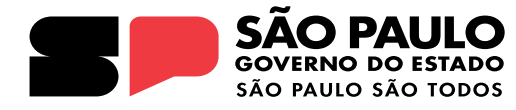

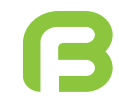

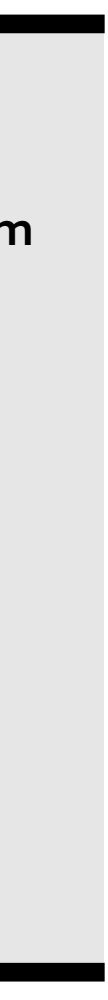

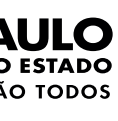